# L4-L7 routeconferencing met transportfabric - configuratie van doorvoersnelheid

## Inhoud

Inleiding Voorwaarden Vereisten Gebruikte componenten Achtergrondinformatie Configureren Netwerkdiagram Configureren Probleemoplossing controleren

## Inleiding

In dit document wordt de doorslag van de configuratie van L4-L7 Service Graph met Route Peering beschreven, waarbij zowel de consument als de leverancier extern zijn van de Application Centric Infrastructure (ACI)-stof.

Bijgedragen door Zahid Hassan, Cisco Advanced Services Engineer.

## Voorwaarden

#### Vereisten

Cisco raadt kennis van de volgende onderwerpen aan:

- Statische VLAN-pools die voor de insluiting van VLAN tussen de externe apparaten en de ACI-stof zullen worden gebruikt
- Externe fysieke en Routed Domein die de locatie (bladknooppunt/pad) van de externe apparaten en de VLAN-pool zal verbinden
- Layer 3 Connection naar een buitennetwerk (L3Out)

De vorige stappen **van Fabric Access** en **L3Out** configuraties worden niet in dit document behandeld en er is van uitgegaan dat deze al zijn voltooid.

#### Gebruikte componenten

De informatie in dit document is gebaseerd op deze softwareversies:

- Cisco Application Policy Infrastructure Controller (Cisco APIC) 1.2(1)m
- Apparaatpakket voor adaptieve security applicatie (ASA) 1.2.4.8
- ASA 5585 9.5(1)
- Nexus 3064 6,0(2)U3(7)

De informatie in dit document is gebaseerd op de apparaten in een specifieke laboratoriumomgeving. Alle apparaten die in dit document worden beschreven, hadden een opgeschoonde (standaard)configuratie. Als uw netwerk live is, moet u de potentiële impact van elke opdracht begrijpen.

## Achtergrondinformatie

Routeswitch is een functie waarmee een servicetechnicus, zoals een laststabilisator of een firewall, de bereikbaarheid van het apparaat via de ACI-structuur naar een extern netwerk kan adverteren.

De hier gepresenteerde use case is een fysieke firewall die wordt ingezet als een servicelijn met twee armen, in twee L3Outs- of externe End Point-groepen (EPG's). De servicesgrafiek is gekoppeld aan een contract tussen de externe EPG op Leaf 101 (N3K-1) en de externe EPG op Leaf 102 (N3K-2). De ACI-stof levert een doorvoerservice voor de routers (N3K-1 en N3K-2) en routeconferencing wordt gebruikt, met Open Shortest Path First (OSPF) als routingprotocol, voor het uitwisselen van routes tussen de firewall en de ACI-structuur.

# Configureren

### Netwerkdiagram

De volgende afbeelding toont hoe het Peering-programma voor de route van begin tot eind werkt:

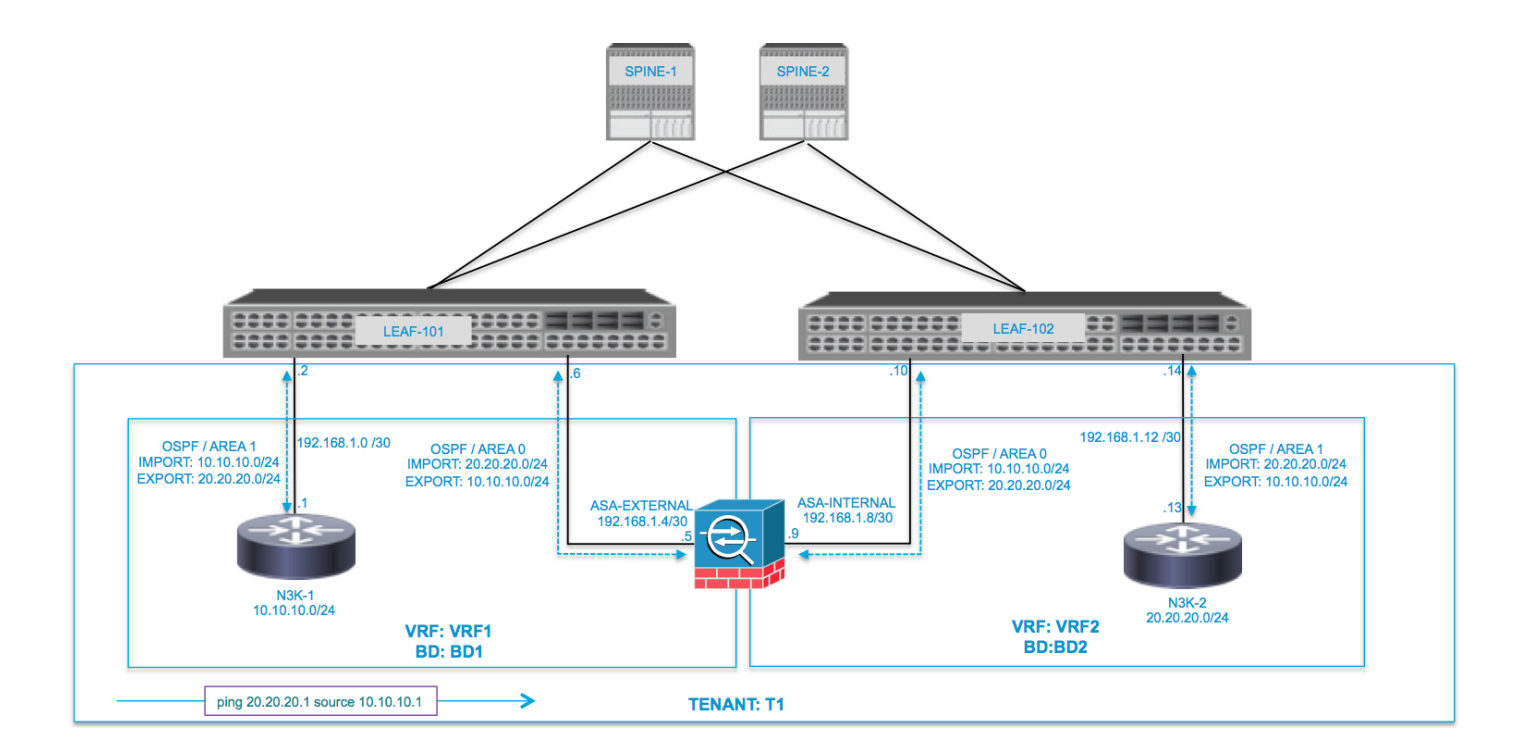

| VRF1 / BD1                        |                | VRF2 / BD2            |                                                   |  |  |  |  |
|-----------------------------------|----------------|-----------------------|---------------------------------------------------|--|--|--|--|
| EXTERNAL-EPG EXTERNAL             | EXTERNAL       | INTERNAL              | INTERNAL EXTERNAL-EPG                             |  |  |  |  |
|                                   |                | ASA<br>INTERNAL L3OUT | L3OUT                                             |  |  |  |  |
| 10.10.10.0/24 192.168.1.0/30      | 192.168.1.4/30 | .10<br>192.168.1.8/30 | .14 .13 PROVIDER<br>192.168.1.12/30 20.20.20.0/24 |  |  |  |  |
| ping 20.20.20.1 source 10.10.10.1 |                |                       |                                                   |  |  |  |  |

### Configureren

Stap 1. Configuratie van de Virtual Routing en Forwarding1 (VRF1), VRF2, Bridge Domain1 (BD1) en BD2. Associeer BD1 aan VRF1 en BD2 aan VRF2, zoals in de afbeelding:

| ALL TENANTS   Add Tenant   Search. enter name, descr.     common   infra   mgmt   Ti                                                                                                    |           |
|----------------------------------------------------------------------------------------------------|-----------|
| Tonant 14 B O                                                                                                    |           |
| Networks   Ouck Start   Prenan T1   Papilization Profiles   Papilization Profiles   Papilization | BD<br>BD1 |

Stap 2. Upload het ASA-apparaatpakket onder L4-L7-apparaat, zoals in de afbeelding, :

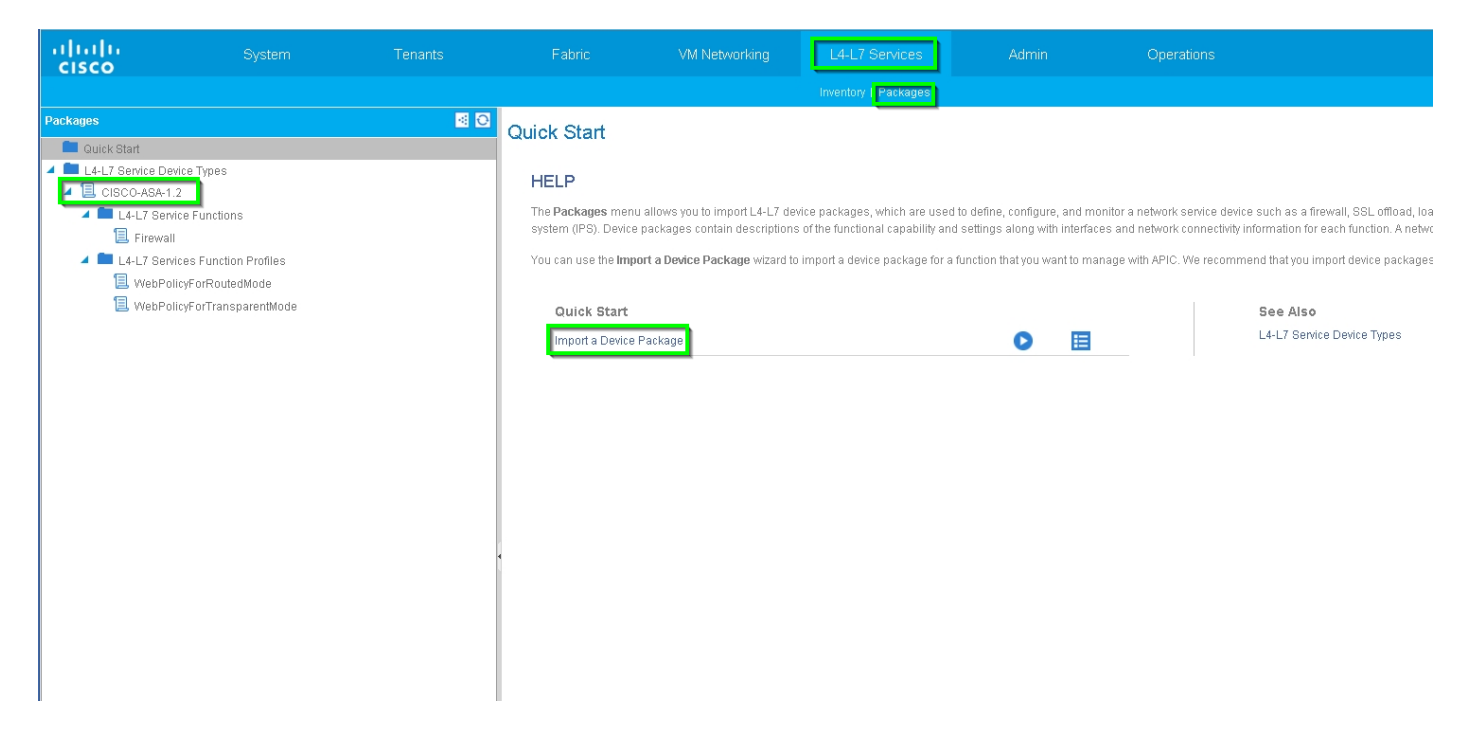

Configureer L4-L7 apparaat voor fysieke ASA 5585 (Routed), zoals in de afbeelding:

| alialia<br>cisco | System                       | Tenants                   | Fabric                     | VM Networking      | L4-L7 Service: | s Admin                | Operations         | 1                        | ρ                     | i ,                  |
|------------------|------------------------------|---------------------------|----------------------------|--------------------|----------------|------------------------|--------------------|--------------------------|-----------------------|----------------------|
|                  |                              | Search: enter name, descr | common   T1   infra        |                    |                |                        |                    |                          |                       |                      |
| Tenant T1        |                              | <ul> <li>O</li> </ul>     |                            | ACAEEDE            |                |                        |                    |                          |                       |                      |
| 💼 Quick Sta      | art                          |                           | L4-L7 Devices              | - 4340060          |                |                        |                    |                          |                       |                      |
| 🔺 😃 Tenant T     | 1                            |                           |                            |                    |                |                        |                    |                          |                       | Policy Parameters Fa |
| 🕨 🚞 Applic       | cation Profiles              |                           | <b>DU</b>                  |                    |                |                        |                    |                          |                       |                      |
| 🔺 🚞 Netw         | orking                       |                           |                            |                    |                |                        |                    |                          |                       |                      |
| 🕨 🚞 Br           | idge Domains                 |                           | General                    |                    |                | Device 1               |                    |                          |                       |                      |
| 🕨 🖿 VE           | RFs                          |                           | Manag                      | ed: 🗹              |                | Management IP Address: | 172.23.97.1        | Management Port: 443     | \$                    |                      |
| ) 🖿 E            | dernal Bridged Networks      |                           | Nan                        | ne: ASA5585        |                | Chassis:               | select a value     | - @                      |                       |                      |
| E)               | ternal Routed Networks       |                           | Device Packa               | ge: CISCO-ASA-1.2  |                | Interfaces:            |                    |                          |                       |                      |
| 🕨 🛄 Ri           | oute Profiles                |                           | Service Typ                | pe: Firewall       |                |                        |                    |                          |                       |                      |
| 🕨 🖿 Pr           | rotocol Policies             |                           | Device Ty<br>Physical Doma | In: T1 DHY         |                |                        | ▲ Name             |                          | Path                  |                      |
| L4-L7            | f Service Parameters         |                           |                            |                    | <u> </u>       |                        | GigabitEthernet0/0 |                          | Node-105/eth1/2       |                      |
| 4 🖬 Secu         | rity Policies                |                           | Context Awa                | re: Single         |                |                        | GigabitEthernet0/1 |                          | Node-106/eth1/2       |                      |
|                  | ontracts                     |                           | Function Ty                | se: GoThrough GoTo |                |                        |                    |                          |                       |                      |
| 18               | aboo Contracts               |                           | Cluster Mo                 | de: Single Node    |                |                        |                    |                          |                       |                      |
| b = 0            | Iponed Contracts             |                           | Cradantiala                |                    |                | Cluster                |                    |                          |                       |                      |
| E Trout          | nero                         |                           | Useman                     | 18: admin          |                | Management IP Address: | 172.23.96.228      | Management Port: 443     | <b></b>               |                      |
| 🕨 💼 Monit        | orina Policies               |                           | Passwo                     | rd:                | -              | Olustas Istantas       | 172.20.07.1        | ¥                        |                       |                      |
| 🔺 💼 L4-L3        | 7 Services                   |                           | Confirm Passwo             | rd:                | _              | Cluster Interfaces:    |                    |                          |                       |                      |
| E L4             | I-L7 Service Graph Templates |                           | 0011111100010              |                    | _              |                        | Туре               | <ul> <li>Name</li> </ul> | Concrete Interfaces   |                      |
| 🕨 🚞 R(           | outer configurations         |                           | Configuration S            | State              |                |                        | provider           | inside                   | ASA5585_Device_1/[Gig | gabitEthernet0/1]    |
| 🕨 🖿 Fu           | unction Profiles             |                           | Configuration Issue        | es:                |                |                        |                    |                          | ASA5585 Device 1//Gir | abitEthernet0/01     |
| 🔺 🛄 L4           | 4-L7 Devices                 |                           | Devices Sta                | te: stable         |                |                        | consumer           | outside                  |                       |                      |
| ▶ 🗉              | ASA5585                      |                           |                            |                    |                |                        |                    |                          |                       |                      |
| 🕨 🛄 Im           | ported Devices               |                           |                            |                    |                |                        |                    |                          |                       |                      |
| 🕨 🖿 De           | evices Selection Policies    |                           |                            |                    |                |                        |                    |                          |                       |                      |

## Stap 3. Configureer L3Out voor N3K-1 en associeer met BD1 en VRF1.

Extern routed Network wordt gebruikt om de routeconfiguratie in de ACI-structuur voor routeparing te specificeren, zoals in de afbeelding:

| ululu<br>cisco        |                                | Tenants                  |                                 | VM Networking                      | L4-L7 Services                            | Admin | Operations     |
|-----------------------|--------------------------------|--------------------------|---------------------------------|------------------------------------|-------------------------------------------|-------|----------------|
|                       |                                | earch: enter name, descr | common   infra   mgmt           |                                    |                                           |       |                |
| Tenant T1 Quick Start |                                | S 10                     | L3 Outside - N3                 | K-1_L3OUT                          |                                           |       |                |
| 🔺 🐣 Tenant T1         |                                |                          |                                 |                                    |                                           |       |                |
| 🕨 🚞 Applicatio        | n Profiles                     |                          |                                 |                                    |                                           |       |                |
| 🔺 💼 Networkir         | g                              |                          |                                 |                                    |                                           |       | A A <b>A</b> A |
| Bridge                | Domains                        |                          |                                 |                                    |                                           |       |                |
| VRFS                  | al Bridged Networks            |                          | Properties                      |                                    |                                           |       |                |
| A DE Extern           | al Routed Networks             |                          | N                               | ame: N3K-1_L3OUT                   |                                           |       |                |
| ▶ 🖿 Set               | Action Rule Profiles           |                          | Descri                          | ption: optional                    |                                           |       |                |
| 🕨 🚞 Mai               | ch Action Rule Profiles        |                          |                                 |                                    |                                           |       |                |
| 🕨 🕾 AS/               | A_IN_L3OUT                     |                          | 1                               | Fags:                              | <b>•</b>                                  |       |                |
| 🕨 🕾 AS/               | LOUT_L3OUT                     |                          | L                               | enter taga separated b<br>abel:    | ycomma                                    |       |                |
| 🕨 🕮 N3                | <-1_L30UT                      |                          | Target D                        | SCP: unspecified                   |                                           |       |                |
| ▶ 🖽 N3                | K-2_L3OUT                      |                          | Route Control Enforcer          | ment:                              | - Evnort                                  |       |                |
| Route                 | Profiles                       |                          |                                 |                                    | Export                                    |       |                |
|                       | ui Policies<br>vice Parameters |                          | L                               | VRF: T1/VRF1                       | ੯₽                                        |       |                |
| Equity P              | olicies                        |                          | Resolved<br>External Pouted Dor | VRF: T1AVRF1                       | -0                                        |       |                |
| 🕨 🚞 Troublesh         | oot Policies                   |                          | Boute Brofile for Inter         |                                    | C <sup>2</sup>                            |       |                |
| 🕨 🖿 Monitoring        | Policies                       |                          | Rodie Florie for Intel          | nine select a value                | <u>*</u> ଫ                                |       |                |
| 🕨 🖿 L4-L7 Sei         | vices                          |                          | Route Control For Dampe         | ning:                              |                                           |       |                |
|                       |                                |                          |                                 | <ul> <li>Address Family</li> </ul> | Гуре                                      |       |                |
|                       |                                |                          |                                 |                                    |                                           |       | No item        |
|                       |                                |                          |                                 |                                    |                                           |       | Select Actio   |
|                       |                                |                          |                                 |                                    |                                           |       |                |
|                       |                                |                          | Enable BGP/EIGRP/O              | SPF: BGP                           | EIGRP                                     |       |                |
|                       |                                |                          |                                 | 🗹 OSPF                             |                                           |       |                |
|                       |                                |                          | OSPF Are                        | a ID: 0.0.0.1                      |                                           |       |                |
|                       |                                |                          | OSPF Area Co                    | ntrol: 🗹 Send redistribute         | d LSAs into NSSA area                     |       |                |
|                       |                                |                          |                                 | Originate summa                    | ary LSA<br>ding address in translated LSA |       |                |
|                       |                                |                          | 0005 4                          |                                    | ang address in translated LSR             |       |                |
|                       |                                |                          | OSPF Area                       | Type. NSSA area R                  | egular area Stub area                     |       |                |
|                       |                                |                          | USPF Area                       |                                    | <b>\$</b>                                 |       |                |
|                       |                                |                          |                                 |                                    |                                           |       |                |

dienovereenkomstig worden geconfigureerd als een Switch Virtual Interface (SVI) met VLAN-encap.

| uluilu<br>cisco |                             |                       |                             |                        |                |            |                         |                   |             | i A          |
|-----------------|-----------------------------|-----------------------|-----------------------------|------------------------|----------------|------------|-------------------------|-------------------|-------------|--------------|
|                 |                             | mh: enter name, descr | common   infra   mgmt   T1  |                        |                |            |                         |                   |             |              |
| Tenant T1       |                             | <ul> <li>Ø</li> </ul> | Logical Interface Pr        | ofile - N3K-1          | IP             |            |                         |                   |             |              |
| 💼 Quick Start   |                             |                       | Logical interface Fi        | one - Nore I_          |                |            |                         |                   |             | _            |
| 🔺 🐣 Tenant T1   |                             |                       |                             |                        |                |            |                         |                   |             | Policy Fault |
| Application     | Profiles                    |                       | Ð₩                          |                        |                |            |                         |                   |             |              |
| 🔺 🚞 Networking  | 2                           |                       |                             |                        |                |            |                         |                   |             |              |
| 🕨 🚞 Bridge 🛙    | Domains                     |                       | Properties                  |                        |                |            |                         |                   |             |              |
| 🕨 🚞 VRFs        |                             |                       |                             | Name: N3K-1_IP         |                |            |                         |                   |             |              |
| 🕨 💼 External    | I Bridged Networks          |                       | Des                         | ription: optional      |                |            |                         |                   |             |              |
| 🔺 🖿 External    | I Routed Networks           |                       |                             |                        |                |            |                         |                   |             |              |
| ▶ 🔲 Set /       | Action Rule Profiles        |                       |                             | Label:                 |                |            |                         |                   |             |              |
| Matc            | h Action Rule Profiles      |                       | ND                          | policy: select a value | <b>•</b>       |            |                         |                   |             |              |
| ► 😁 ASA         | _IN_L3OUT                   |                       | Egress Data Plane Policing  | Policy: select a value | *              |            |                         |                   |             |              |
| P CD ASA        |                             |                       | Ingress Data Plane Policing | Policy: select a value | •              |            |                         |                   |             |              |
| - CD N3K        | oriael Alaria Drofiles      |                       | Routed Inte                 | rfaces:                |                |            |                         |                   |             |              |
|                 | NOV 1 ND                    |                       |                             |                        |                |            |                         |                   |             |              |
|                 | I norcal Interface Profiles |                       |                             | A Path                 |                | IP Address | M                       | AC Address        | MTU (Byte   | es)          |
|                 | ▲ 💷 N3K-1 IP                |                       |                             |                        |                |            | No items have been      | en found.         |             |              |
|                 | USPF Interface Profile      |                       |                             |                        |                |            | Select Actions to creat | te a new kent.    |             |              |
|                 | Configured Nodes            |                       | 4                           |                        |                |            |                         |                   |             |              |
|                 | ▶ 📃 topology/pod-1/node-105 |                       |                             | SVI:                   |                |            |                         |                   |             |              |
| 🕨 🖿 N           | letworks                    |                       |                             |                        |                |            |                         |                   |             |              |
| 🖿 R             | Route Profiles              |                       |                             | A Path                 | IP Address     | Side A IP  | Side B IP               | MAC Address       | MTU (Bytes) | Encap        |
| ▶ 🕾 N3K         | -2_L30UT                    |                       |                             | Node-105/eth1          | /3 192.168.1.2 | 2/30       |                         | 00:22:BD:F8:19:FF | 1500        | vlan-100     |
| 🕨 🚞 Route P     | Profiles                    |                       |                             |                        |                |            |                         |                   |             |              |
| 🕨 🚞 Protoco     | I Policies                  |                       |                             |                        |                |            |                         |                   |             |              |
| 🔲 L4-L7 Servi   | ice Parameters              |                       | Deuted Out-Inte             |                        |                |            |                         |                   |             |              |
| Security Po     | licies                      |                       | Rouled Sub-Inte             | maces.                 |                |            |                         |                   |             |              |
| Troublesho      | oot Policies                |                       |                             | A Path                 |                | IP Address | MAC Address             | MTU (Bytes)       |             | Encap        |
| Monitoring      | Policies                    |                       |                             |                        |                |            | No items have been      | en found.         |             |              |
| L4-L7 Servi     | ices                        |                       |                             |                        |                |            | Select Actions to creat | te a new item.    |             |              |
|                 |                             |                       |                             |                        |                |            |                         |                   |             |              |

Configureer de controle van de invoer/uitvoer van subnetten voor N3K-1 L3Out Extern EPG zoals in de afbeelding:

| cisco         |                              |                          |                        |                                |                 |                           |                       | ٩                     |
|---------------|------------------------------|--------------------------|------------------------|--------------------------------|-----------------|---------------------------|-----------------------|-----------------------|
|               |                              | earch: enter name, descr | common   infra   mgmt  |                                |                 |                           |                       |                       |
| Tenant T1     |                              | <ul> <li>Ø</li> </ul>    | External Network       | Instance Profile               | - N3K-1 EXT NET | r.                        |                       |                       |
| 🔲 Quick Start |                              |                          | External Network       | instance Frome                 |                 |                           |                       |                       |
| 🔺 🐣 Tenant T1 |                              |                          |                        |                                |                 |                           |                       | Policy Operation      |
| 🕨 🖿 Applicat  | ion Profiles                 |                          |                        |                                |                 |                           |                       | Canaval               |
| 🔺 🚞 Network   | ing                          |                          |                        |                                |                 |                           |                       | General               |
| 🕨 🖿 Bridg     | je Domains                   |                          | ⊖±                     |                                |                 |                           | 🗥 🛕 🕕 🕕 🚺 100         |                       |
| VRFs          | 3                            |                          | Properties             |                                |                 |                           |                       |                       |
| Exter         | nal Bridged Networks         |                          | Name                   | N3K-1 EXT NET                  |                 |                           |                       |                       |
| 4 Exter       | nal Routed Networks          |                          | Tags:                  | 1 8                            | <b>.</b>        |                           |                       |                       |
| > = s         | et Action Rule Profiles      |                          |                        | enter tags separated by comm   | 18              |                           |                       |                       |
| ▶ <b>■</b> M  | atch Action Rule Profiles    |                          | Description:           | optional                       |                 |                           |                       |                       |
| P CD A        | SA_IN_L3OUT                  |                          |                        |                                |                 |                           |                       |                       |
|               |                              |                          | Configued VRF name:    | VRF1                           |                 |                           |                       |                       |
|               | I arrivel Mede Drefilee      |                          | Resolved VRF:          | uni/tn-T1/ctx-VRF1             |                 |                           |                       |                       |
|               | Logical Node Profiles        |                          | QoS Class:             | Unspecified -                  | <u>_</u>        |                           |                       |                       |
| -             | A Dirical Interface Profiles |                          | Target DSCP:           | unspecified                    |                 |                           |                       |                       |
|               | ▶ ■ N3K-1 IP                 |                          | Configuration Status:  | applied                        |                 |                           |                       |                       |
|               | Configured Nodes             |                          | Configuration Issues:  |                                |                 |                           |                       |                       |
|               | topology/pod-1/node-105      |                          | subnets:               |                                |                 |                           |                       |                       |
|               | Networks                     |                          |                        | <ul> <li>IP Address</li> </ul> | Scope           |                           | Aggregate             | Route Control Profile |
| 4             | N3K-1_EXT_NET                |                          |                        | 10.10.10.0/24                  | External Sub    | nets for the External EPG | 1                     |                       |
|               | 🔲 L4-L7 Service Parameters   |                          |                        | 20.20.20.0/24                  | Export Boute    | Control Subnet            | 1                     |                       |
|               | Route Profiles               |                          |                        | 10.10.10.0114                  | Exportition     | o on a or o dishier       |                       |                       |
| ▶ 🕾 N         | 13K-2_L3OUT                  |                          |                        |                                |                 |                           |                       |                       |
| Rout          | e Profiles                   |                          | Route Control Profile: |                                |                 |                           |                       |                       |
| Prote         | acol Policies                |                          |                        |                                |                 |                           |                       |                       |
| L4-L7 S       | ervice Parameters            |                          |                        | ▲ Name                         |                 |                           | D                     | irection              |
| Security      | Policies                     |                          |                        |                                |                 |                           | No items have b       | een found.            |
| Trouble:      | shoot Policies               |                          |                        |                                |                 |                           | Select Actions to cre | ate a new item.       |
| Monitori      | ng Policies                  |                          |                        |                                |                 |                           |                       |                       |

Configureer L3Out voor ASA-externe interface en associeer met BD1 en VRF1, zoals in de afbeelding wordt weergegeven:

| ululu<br>cisco  |                         |                        |                            |                                            |                              |                                      | ٩         |
|-----------------|-------------------------|------------------------|----------------------------|--------------------------------------------|------------------------------|--------------------------------------|-----------|
|                 |                         | reh: enter name, descr | common   T1   infra   mgr  |                                            |                              |                                      |           |
| Tenant T1       |                         | 0 E                    | 120444                     |                                            |                              |                                      |           |
| 💼 Quick Start   |                         |                        | L3 Outside - ASA           | _001_13001                                 |                              |                                      |           |
| 🔺 🚢 Tenant T1   |                         |                        |                            |                                            |                              |                                      |           |
| 🕨 🖿 Application | n Profiles              |                        |                            |                                            |                              |                                      |           |
| 🔺 🚞 Networkin   | g                       |                        |                            |                                            |                              |                                      |           |
| 🕨 🖿 Bridge      | Domains                 |                        | ⊙ <b>±</b>                 |                                            |                              |                                      |           |
| 🕨 🖿 VRFs        |                         |                        | Durantin                   |                                            |                              |                                      |           |
| 🕨 🖿 Externa     | al Bridged Networks     |                        | Properties                 |                                            |                              |                                      |           |
| 🔺 🚞 Extern:     | al Routed Networks      |                        | Nam                        | ne: ASA_OUI_L3OUI                          |                              |                                      |           |
| 🕨 🖿 Set         | Action Rule Profiles    |                        | Descriptio                 | JII, opnorial                              |                              |                                      |           |
| 🕨 🖿 Mat         | ch Action Rule Profiles |                        |                            |                                            |                              |                                      |           |
| 🕨 🕾 ASA         | LIN_L3OUT               |                        | Тар                        | 26:                                        | · · ·                        |                                      |           |
| 4 🕾 AS/         | A_OUT_L3OUT             |                        | Lab                        | enter taga separated by c<br>el:           | omma                         |                                      |           |
| ► <b>■</b>      | Logical Node Profiles   |                        | Target DSC                 | P: upspecified                             |                              |                                      |           |
| • • • •         | Networks                |                        | D. 1. 0. 1. 15.            |                                            |                              |                                      |           |
| > <b>m</b>      | Route Profiles          |                        | Houte Control Enforceme    | nt 🗌 Import                                | Export                       |                                      |           |
| ▶ 🕾 N3F         | <-1_L30UT               |                        | VE                         | RF: T1/VRF1                                | <u>▼</u> @                   |                                      |           |
| ▶ 🕾 N3I         | K-2_L30UT               |                        | Resolved VF                | RF: T1/VRF1                                |                              |                                      |           |
| Route           | Profiles                |                        | External Routed Doma       | in: T1_L3OUT                               | ▼ ₽                          |                                      |           |
| Protoc          | ol Policies             |                        | Route Profile for Interlea | ak: select a value                         | - @                          |                                      |           |
| L4-L7 Ser       | vice Parameters         |                        | Route Control For Dampenir | ng:                                        |                              |                                      |           |
| Security P      | olicies                 |                        |                            |                                            |                              |                                      |           |
| Troublesh       | ioot Policies           |                        |                            | <ul> <li>Address Family Type</li> </ul>    | pe                           | Route Dampenii                       | ng Policy |
| Monitoring      | Policies                |                        |                            |                                            |                              | No items have been found.            |           |
| L4-L7 Ser       | vices                   |                        |                            |                                            |                              | Select Actions to create a new item. |           |
|                 |                         |                        |                            |                                            |                              |                                      |           |
|                 |                         |                        | Enable BGP/EIGRP/OSE       | PF- 0 BOD                                  |                              |                                      |           |
|                 |                         |                        | Enable BornElona room      | OSPE                                       |                              |                                      |           |
|                 |                         |                        | OSPF Area I                | D: 0                                       |                              |                                      |           |
|                 |                         |                        | 0005 000 0000              |                                            |                              |                                      |           |
|                 |                         |                        | USPF Area Contr            | OI: Send redistributed<br>Originate summan | LSAs into NSSA area<br>(LSA  |                                      |           |
|                 |                         |                        |                            | Suppress forwardin                         | ng address in translated LSA |                                      |           |
|                 |                         |                        | OSPF Area Typ              | e: NSSA area Reg                           | ular area Stub area          |                                      |           |
|                 |                         |                        | OSPF Area Co.              | st: 0                                      | ÷                            |                                      |           |
|                 |                         |                        |                            |                                            |                              |                                      |           |
|                 |                         |                        |                            |                                            |                              |                                      |           |
|                 |                         |                        |                            |                                            |                              |                                      |           |

| ululu<br>cisco | System                         | Tenants                 | Fabric                      | VM Networking            | L4-L7 Services | Admin      | Operations |                                                               | P                 | i           |          | Adva<br>welcor |
|----------------|--------------------------------|-------------------------|-----------------------------|--------------------------|----------------|------------|------------|---------------------------------------------------------------|-------------------|-------------|----------|----------------|
|                |                                | arch: enter name, descr | common   T1   infra   mgmt  |                          |                |            |            |                                                               |                   |             |          |                |
| Tenant T1      |                                | S 2                     |                             | 51 A.O.A. O              |                |            |            |                                                               |                   |             |          |                |
| Quick Start    |                                |                         | Logical Interface Pr        | offie - ASA_U            |                |            |            |                                                               |                   |             |          |                |
| 🔺 🚢 Tenant T1  |                                |                         |                             |                          |                |            |            |                                                               |                   |             | Policy   | Faults         |
| 🕨 💼 Applicatio | on Profiles                    |                         | GE                          |                          |                |            |            |                                                               |                   |             |          |                |
| 🔺 🚞 Networki   | ng                             |                         |                             |                          |                |            |            |                                                               |                   |             |          | A              |
| 🕨 🖿 Bridg      | e Domains                      |                         | Properties                  |                          |                |            |            |                                                               |                   |             |          |                |
| 🕨 🖿 VRFs       |                                |                         |                             | Name: ASA_OUT_IP         |                |            |            |                                                               |                   |             |          |                |
| 🕨 💼 Extern     | al Bridged Networks            |                         | Desc                        | cription: optional       |                |            |            |                                                               |                   |             |          |                |
| 🔺 🚞 Exteri     | nal Routed Networks            |                         |                             |                          |                |            |            |                                                               |                   |             |          |                |
| 🕨 💼 Se         | t Action Rule Profiles         |                         |                             | Label:                   |                |            |            |                                                               |                   |             |          |                |
| 🕨 💼 Ma         | atch Action Rule Profiles      |                         | ND                          | nolicy: select a value   |                |            |            |                                                               |                   |             |          |                |
| 🕨 🕾 As         | A_IN_L3OUT                     |                         | Egress Data Place Policing  | Policy: coloct o volue   |                |            |            |                                                               |                   |             |          |                |
| 4 🕾 AS         | SA_OUT_L3OUT                   |                         | Egress Data Plane Policing  | Policy. select a value   | <u> </u>       |            |            |                                                               |                   |             |          |                |
| A 🖬            | Logical Node Profiles          |                         | Ingress Data Plane Policing | Policy: select a value   | •              |            |            |                                                               |                   |             |          |                |
|                | 📃 ASA_OUT_NP                   |                         | Routed Inte                 | erfaces:                 |                |            |            |                                                               |                   |             |          |                |
|                | 🔺 💼 Logical Interface Profiles |                         |                             | <ul> <li>Path</li> </ul> |                | IP Address |            | MAC Address                                                   |                   | MTU (Bytes) | I.       |                |
|                | ASA_OUT_IP                     |                         | 1                           |                          |                |            |            |                                                               |                   |             |          |                |
|                | 📃 OSPF Interface Profile       |                         |                             |                          |                |            | Sele       | No items have been found.<br>ct Actions to create a new item. |                   |             |          |                |
|                | 🔺 💼 Configured Nodes           |                         |                             |                          |                |            |            |                                                               |                   |             |          |                |
|                | 🔺 📃 topology/pod-1/node-105    |                         | •                           |                          |                |            |            |                                                               |                   |             |          |                |
|                | BGP for VRF-T1:VRF1            |                         |                             | SVI:                     |                |            |            |                                                               |                   |             |          |                |
|                | OSPE for VRF-T1:VRF1           |                         |                             |                          |                |            |            |                                                               |                   |             |          |                |
| > <b>•</b>     | Networks                       |                         |                             | A Path                   | IP Addres      | s Sid      | te A IP Si | de B IP                                                       | MAC Address       | MTU (Bytes) | Encap    |                |
| ▶ 💼            | Route Profiles                 |                         |                             | Node-105/eth             | 1/2 192.168.1  | .6/30      |            |                                                               | 00:22:BD:F8:19:FF | 1500        | vlan-101 |                |
| 🕨 🕾 N.         | 3K-1_L30UT                     |                         |                             |                          |                |            |            |                                                               |                   |             |          |                |
| 🕨 🕮 N          | 3K-2_L3OUT                     |                         |                             |                          |                |            |            |                                                               |                   |             |          |                |
| 🕨 🖿 Route      | Profiles                       |                         |                             |                          |                |            |            |                                                               |                   |             |          |                |
| 🕨 🖿 Proto      | col Policies                   |                         | Routed Sub-Inte             | ertaces:                 |                |            |            |                                                               |                   |             |          |                |
| 🖿 L4-L7 Se     | rvice Parameters               |                         |                             | A Path                   |                | IP Address | MAC Add    | freas                                                         | MTU (Bytes)       | E           | incap    |                |
| 🕨 🖿 Security I | Policies                       |                         |                             |                          |                |            |            | No items have been found                                      |                   |             |          |                |
| 🕨 🖿 Troubles   | hoot Policies                  |                         |                             |                          |                |            | Sele       | ct Actions to create a new item.                              |                   |             |          |                |
| 🕨 🖿 Monitorin  | g Policies                     |                         |                             |                          |                |            |            |                                                               |                   |             |          |                |
| 🕨 🖿 L4-L7 Se   | rvices                         |                         |                             |                          |                |            |            |                                                               |                   |             |          |                |

Configureer routecontrole van invoer/export op subnetten voor ASA-Extern L3Out Extern EPG, zoals in de afbeelding:

| ahaha<br>cisco |                          | Tenants                 |                          |                                |                           |                                        |                                                    | P                     | i                   |
|----------------|--------------------------|-------------------------|--------------------------|--------------------------------|---------------------------|----------------------------------------|----------------------------------------------------|-----------------------|---------------------|
|                |                          | arch: enter name, descr | common   T1   infra   mg |                                |                           |                                        |                                                    |                       |                     |
| Tenant T1      |                          | <ul> <li>O</li> </ul>   | Extornal Notwork         | Instance Profile               |                           | NET                                    |                                                    |                       |                     |
| 💼 Quick Start  |                          |                         | LALEINAI NELWOIK         | Instance Frome                 | - ASA_001_LA1_            |                                        |                                                    |                       |                     |
| 🔺 🚢 Tenant T1  |                          |                         |                          |                                |                           |                                        |                                                    | Policy                | Operational Stats   |
| 🕨 🖿 Applicatio | n Profiles               |                         |                          |                                |                           |                                        |                                                    |                       | Orange Construction |
| 🔺 🖿 Networkir  | g                        |                         |                          |                                |                           |                                        |                                                    |                       | Contracts           |
| 🕨 🖿 Bridge     | Domains                  |                         | ⊖±                       |                                |                           |                                        | 🛆 🛕 🕕 🚺 100                                        |                       |                     |
| 🕨 🖿 VRFs       |                          |                         | Dreparties               |                                |                           |                                        |                                                    |                       |                     |
| 🕨 🖿 Eidern     | al Bridged Networks      |                         | Properties               | AGA OUT EVE NET                |                           |                                        |                                                    |                       |                     |
| 🔺 🚞 Extern     | al Routed Networks       |                         | Name.<br>Terre:          | ASA_OUT_EXT_NET                |                           |                                        |                                                    |                       |                     |
| 🕨 🖿 Set        | Action Rule Profiles     |                         | 1680.                    | enter tags separated by comm   | na                        |                                        |                                                    |                       |                     |
| 🕨 🖿 Ma         | tch Action Rule Profiles |                         | Description:             | optional                       |                           |                                        |                                                    |                       |                     |
| 🕨 🕾 ASi        | A_IN_L3OUT               |                         |                          |                                |                           |                                        |                                                    |                       |                     |
| 🥌 🗥 AS         | A_OUT_L3OUT              |                         | Continued VRF name:      | V/RF1                          |                           |                                        |                                                    |                       |                     |
| > <b>m</b>     | Logical Node Profiles    |                         | Resolved VRF:            | uni/m-T1/ctx-VRF1              |                           |                                        |                                                    |                       |                     |
| A 💼            | Networks                 |                         | QoS Class:               | Unspecified                    |                           |                                        |                                                    |                       |                     |
| A 1            | ASA_OUT_EXT_NET          |                         | Target DSCP:             | unspecified                    | -                         |                                        |                                                    |                       |                     |
|                | L4-L7 Service Parameters |                         | Configuration Status:    | amplied                        |                           |                                        |                                                    |                       |                     |
| ► <b>m</b>     | Route Profiles           |                         | Configuration Issues:    | applieu                        |                           |                                        |                                                    |                       |                     |
| 🕨 🕾 N3         | K-1_L30UT                |                         | Subnete:                 |                                |                           |                                        |                                                    |                       |                     |
| 🕨 🕾 N3         | K-2_L30UT                |                         | 4                        |                                |                           |                                        |                                                    |                       |                     |
| 🕨 🖿 Route      | Profiles                 |                         |                          | <ul> <li>IP Address</li> </ul> | Scope                     |                                        | Aggregate                                          | Route Control Profile | Route Summa         |
| 🕨 🗖 Protoc     | ol Policies              |                         |                          | 10.10.10.0/24                  | Export Rout<br>Shared Rou | e Control Subnet<br>ite Control Subnet |                                                    |                       |                     |
| L4-L7 Ser      | vice Parameters          |                         |                          | 20.20.20.0/24                  | External Su               | bnets for the External EPG             |                                                    |                       |                     |
| Security P     | olicies                  |                         |                          |                                | Shared Rol                | ite Control Subnet                     |                                                    |                       |                     |
| Troublest      | ioot Policies            |                         |                          |                                |                           |                                        |                                                    |                       |                     |
| Monitorini     | Policies                 |                         | Route Control Profile:   |                                |                           |                                        |                                                    |                       |                     |
| L4-L7 Set      | VICES                    |                         |                          |                                |                           |                                        |                                                    |                       |                     |
|                |                          |                         |                          | <ul> <li>Name</li> </ul>       |                           |                                        | Direc                                              | ion                   |                     |
|                |                          |                         |                          |                                |                           |                                        | No items have been f<br>Select Actions to create a | ound.<br>new item.    |                     |
|                |                          |                         |                          |                                |                           |                                        |                                                    |                       |                     |
|                |                          |                         |                          |                                |                           |                                        |                                                    |                       |                     |

Configureer L3out voor ASA-intern en associeer met BD2 en VRF2, zoals in de afbeelding wordt weergegeven:

| cisco          |                          |                        |                           |                                       |                                        |                        |                              | P |
|----------------|--------------------------|------------------------|---------------------------|---------------------------------------|----------------------------------------|------------------------|------------------------------|---|
|                |                          | rch: enter name, descr | common   T1   infra   mg  |                                       |                                        |                        |                              |   |
| Tenant T1      |                          | S (0)                  | 1.2 Outoida ACA           |                                       |                                        |                        |                              |   |
| 🔲 Quick Start  |                          |                        | L3 Outside - ASA          | _IN_L3001                             |                                        |                        |                              |   |
| 🔺 🐣 Tenant T1  |                          |                        |                           |                                       |                                        |                        |                              |   |
| 🕨 🖿 Applicatio | in Profiles              |                        |                           |                                       |                                        |                        |                              |   |
| 🔺 🚞 Networkii  | ng                       |                        |                           |                                       |                                        |                        |                              |   |
| 🕨 🖿 Bridge     | Domains                  |                        | <b>⊖ ±</b>                |                                       |                                        | Δ Δ Ο Ο                |                              |   |
| 🕨 🖿 VRFs       |                          |                        | Drapartico                |                                       |                                        |                        |                              |   |
| 🕨 🖿 Extern     | al Bridged Networks      |                        | Figures                   | me: ASA IN LOUIT                      |                                        |                        |                              |   |
| 🔺 🖿 Extern     | al Routed Networks       |                        | Descrint                  | ion: optional                         |                                        |                        |                              |   |
| 🕨 🖿 Se         | t Action Rule Profiles   |                        |                           |                                       |                                        |                        |                              |   |
| 🕨 🖿 Ma         | tch Action Rule Profiles |                        | т.                        |                                       |                                        |                        |                              |   |
| 🔺 🕾 AS         | A_IN_L3OUT               |                        |                           | enter taga separated by               | comma                                  |                        |                              |   |
| 4              | Logical Node Profiles    |                        | La                        | bel:                                  |                                        |                        |                              |   |
|                | ASA_IN_NP                |                        | Target DS                 | CP: unspecified                       |                                        |                        |                              |   |
|                | Networks                 |                        | Route Control Enforcem    | ent Import                            | - Export                               |                        |                              |   |
| Þ 🖱 10         | Route Profiles           |                        |                           |                                       | Export                                 |                        |                              |   |
| ▶ 🖾 AS         | A_001_L3001              |                        | Ľ                         | RF: T1/VRF2                           | <u> </u>                               |                        |                              |   |
| ▶ 🗠 N3         | IK-1_L3001               |                        | Resolved \                | RF: T1A/RF2                           | _                                      |                        |                              |   |
| Route          | Profiles                 |                        | External Routed Dom       | ain: T1_L3OUT                         | <u> </u>                               |                        |                              |   |
| P Intodas      | n Policies               |                        | Route Profile for Interle | sak: select a value                   | <u> </u>                               |                        |                              |   |
| 🗖 L4-L7 Sei    | rvice Parameters         |                        | Route Control For Dampen  | ing:                                  |                                        |                        |                              |   |
| 🕨 🖿 Security F | olicies                  |                        |                           | <ul> <li>Address Family Ty</li> </ul> | pe                                     | R                      | oute Dampening Policy        |   |
| 🕨 🖿 Troublest  | hoot Policies            |                        |                           |                                       |                                        |                        |                              |   |
| 🕨 🖿 Monitorin  | g Policies               |                        |                           |                                       |                                        | Select Actions to crea | en roung.<br>Ite a new item. |   |
| 🕨 🕨 🖿 L4-L7 Se | rvices                   |                        |                           |                                       |                                        |                        |                              |   |
|                |                          |                        |                           |                                       |                                        |                        |                              |   |
|                |                          |                        | Enable BGP/EIGRP/08       | SPF: BGP                              | EIGRP                                  |                        |                              |   |
|                |                          |                        |                           | OSPF                                  |                                        |                        |                              |   |
|                |                          |                        | OSPF Area                 | ID: 0                                 |                                        |                        |                              |   |
|                |                          |                        | OSPF Area Con             | trol: 🗹 Send redistributed            | LSAs into NSSA area                    |                        |                              |   |
|                |                          |                        |                           | Originate summar                      | / LSA<br>na addrees in translated I CA |                        |                              |   |
|                |                          |                        |                           | ouppress iofwardi                     | ng auaress in translated LSA           |                        |                              |   |
|                |                          |                        | OSPF Area T               | ype: NSSA area Re(                    | ular area Stub area                    |                        |                              |   |
|                |                          |                        | OSPF Area C               | ost: 0                                | \$                                     |                        |                              |   |
|                |                          |                        |                           |                                       |                                        |                        |                              |   |

| ululu<br>cisco | System                     | Tenants               | Fabric VM N                       | etworking        | L4-L7 Services  | Admin      | Operations                        | P                 | i           |           | Advanced Mor<br>relcome, admin |
|----------------|----------------------------|-----------------------|-----------------------------------|------------------|-----------------|------------|-----------------------------------|-------------------|-------------|-----------|--------------------------------|
|                |                            | ch: enter name, descr | common   T1   infra   mgmt        |                  |                 |            |                                   |                   |             |           |                                |
| Tenant T1      |                            |                       | Logical Interface Brofil          |                  | 2               |            |                                   |                   |             |           |                                |
| 💼 Quick Start  |                            |                       | Logical Interface From            | = - ASA_IN_II    |                 |            |                                   |                   |             |           |                                |
| 🔺 🚢 Tenant T1  |                            |                       |                                   |                  |                 |            |                                   |                   |             | Policy Fa | ults Histor                    |
| 🕨 🖿 Applicatio | n Profiles                 |                       |                                   |                  |                 |            |                                   |                   |             |           | ACTIONS +                      |
| 🔺 🚞 Networkin  | g                          |                       |                                   |                  |                 |            |                                   |                   |             |           |                                |
| 🕨 🚞 Bridge     | Domains                    |                       | Properties                        |                  |                 |            |                                   |                   |             |           |                                |
| VRFs           |                            |                       | Nam                               | : ASA_IN_IP      |                 |            |                                   |                   |             |           |                                |
| 🕨 🛄 Externi    | al Bridged Networks        |                       | Descriptio                        | n: optional      |                 |            |                                   |                   |             |           |                                |
| 🔺 🛄 Extern     | al Routed Networks         |                       |                                   |                  |                 |            |                                   |                   |             |           |                                |
| ▶ 🛄 Set        | Action Rule Profiles       |                       | Labe                              | l:               |                 |            |                                   |                   |             |           |                                |
| Mai            | ch Action Rule Profiles    |                       | ND polic                          | n select a value | ¥               |            |                                   |                   |             |           |                                |
| A CED AS       | LIN_L30UT                  |                       | Egress Data Plane Policing Polic  | select a value   | *               |            |                                   |                   |             |           |                                |
|                | Logical Node Profiles      |                       | Ingress Data Plane Policing Polic | select a value   | *               |            |                                   |                   |             |           |                                |
| 1              | ASA_IN_NP                  |                       | Routed Interface:                 |                  |                 |            |                                   |                   |             |           |                                |
|                | Logical Interface Profiles |                       |                                   |                  |                 |            |                                   |                   |             |           | ~ +                            |
|                |                            |                       |                                   | A Path           |                 | IP Address | MAC Addre                         | 188               | MTU (Bytes) |           |                                |
|                | Configured Nodes           |                       |                                   |                  |                 |            | No items have been found.         |                   |             |           |                                |
|                | Comigarea Nodes            |                       |                                   |                  |                 |            | Select Actions to create a new it | cem.              |             |           |                                |
| F 💼            | Networks                   |                       |                                   |                  |                 |            |                                   |                   |             |           |                                |
| > <b>m</b>     | Route Profiles             |                       |                                   |                  |                 |            |                                   |                   |             |           |                                |
| ► 🕾 AS/        | OUT LIGUT                  |                       | 51                                | 1.               |                 |            |                                   |                   |             |           | × +                            |
| ▶ 🗇 N3         | <1 L30UT                   |                       |                                   | A Path           | IP Address      | Side A IP  | Side B IP                         | MAC Address       | MTU (Bytes) | Encap     |                                |
| 🕨 🙆 N3         |                            |                       |                                   | Node-106/eth1/2  | 192.168.1.10/30 |            |                                   | 00:22:BD:F8:19:FF | 1500        | vlan-102  |                                |
| 🕨 🖿 Route      | Profiles                   |                       |                                   |                  |                 |            |                                   |                   |             |           |                                |
| 🕨 🖿 Protoc     | ol Policies                |                       |                                   |                  |                 |            |                                   |                   |             |           |                                |
| 🖿 L4-L7 Ser    | vice Parameters            |                       |                                   |                  |                 |            |                                   |                   |             |           |                                |
| 🕨 🖿 Security P | olicies                    |                       | Routed Sub-Interface              | 8:               |                 |            |                                   |                   |             |           | × +                            |
| 🕨 🚞 Troublesh  | oot Policies               |                       |                                   | - Path           | IP Add          | reaa       | MAC Address                       | MTU (Bytes)       | Encap       |           |                                |
| 🕨 🖿 Monitoring | Policies                   |                       |                                   |                  |                 |            | No Rome have been found           |                   |             |           |                                |
| 🕨 🚞 L4-L7 Ser  | vices                      |                       |                                   |                  |                 |            | Select Actions to create a new it | iem.              |             |           |                                |
|                |                            |                       |                                   |                  |                 |            |                                   |                   |             |           |                                |
|                |                            |                       |                                   |                  |                 |            |                                   |                   |             |           |                                |

Configuratie van de Controle van de Toevoer/van de Uitvoer op Subnetten voor ASA-Interne L3Out Extern EPG, zoals in de afbeelding getoond:

| uluiju<br>cisco |                          |                         |                          |                                |                          |                                                  |                       | Q                     |
|-----------------|--------------------------|-------------------------|--------------------------|--------------------------------|--------------------------|--------------------------------------------------|-----------------------|-----------------------|
|                 |                          | arch: enter name, descr | common   T1   infra   mg |                                |                          |                                                  |                       |                       |
| Tenant T1       |                          | 0                       | External Network         | Instance Profile               | - ASA IN EXT N           | ET                                               |                       |                       |
| 💼 Quick Start   |                          |                         | External Network         | Instance Frome                 |                          |                                                  |                       |                       |
| 🔺 🐣 Tenant T1   |                          |                         |                          |                                |                          |                                                  |                       | Policy Ope            |
| 🕨 🖿 Applicatio  | on Profiles              |                         |                          |                                |                          |                                                  |                       | Gapar                 |
| 🔺 🚞 Networki    | ing                      |                         |                          |                                |                          |                                                  |                       | Other                 |
| 🕨 🖿 Bridgi      | e Domains                |                         | ⊖±                       |                                |                          |                                                  | A 🚺 🚺 100             |                       |
| VRFs            |                          |                         | Properties               |                                |                          |                                                  |                       |                       |
| Extern          | nal Bridged Networks     |                         | Name:                    | ASA IN EXT NET                 |                          |                                                  |                       |                       |
| A Extern        | nal Routed Networks      |                         | Tags:                    |                                | •                        |                                                  |                       |                       |
|                 | et Action Rule Profiles  |                         |                          | enter tags separated by comm   | 18                       |                                                  |                       |                       |
|                 | ALCH ACTION RUIE PROTIES |                         | Description:             | optional                       |                          |                                                  |                       |                       |
|                 | Lonical Node Profiles    |                         |                          |                                |                          |                                                  |                       |                       |
|                 | Networks                 |                         | Configued VRF name:      | VRF2                           |                          |                                                  |                       |                       |
| Þ               | ASA IN EXT NET           |                         | Resolved VRF:            | uni/tn-T1/ctx-VRF2             |                          |                                                  |                       |                       |
|                 | Route Profiles           |                         | Qo5 Class:               | Unspecified -                  | -                        |                                                  |                       |                       |
| ► 🕾 AS          | SA_OUT_L3OUT             |                         | Target DSCP:             | unspecified                    |                          |                                                  |                       |                       |
| ▶ 🕮 N3          | 3K-1_L3OUT               |                         | Configuration Status:    | applied                        |                          |                                                  |                       |                       |
| ▶ 🕾 N           | 3K-2_L3OUT               |                         | Configuration Issues:    |                                |                          |                                                  |                       |                       |
| 🕨 🖿 Route       | e Profiles               |                         | Subnets:                 |                                |                          |                                                  |                       |                       |
| 🕨 🖿 Proto       | col Policies             |                         |                          | <ul> <li>IP Address</li> </ul> | Scope                    |                                                  | Aggregate             | Route Control Profile |
| 🔲 L4-L7 Se      | ervice Parameters        |                         |                          | 10.10.10.0/24                  | External Su<br>Shared Ro | bnets for the External EPG<br>ute Control Subnet |                       |                       |
| Security I      | Policies                 |                         |                          | 20.20.20.0/24                  | Export Rout              | te Control Subnet                                |                       |                       |
| I roubles       | noot Policies            |                         |                          |                                | Shared Rui               | ute control subnet                               |                       |                       |
| Monitorin       | ig Policies              |                         |                          |                                |                          |                                                  |                       |                       |
| P Le-L/ 06      | 1141665                  |                         | Route Control Profile:   |                                |                          |                                                  |                       |                       |
|                 |                          |                         |                          | <ul> <li>Name</li> </ul>       |                          |                                                  |                       | Direction             |
|                 |                          |                         |                          |                                |                          |                                                  | Ala Baar - I I        | have formed           |
|                 |                          |                         |                          |                                |                          |                                                  | Select Actions to cre | eate a new item.      |
|                 |                          |                         |                          |                                |                          |                                                  |                       |                       |
|                 |                          |                         |                          |                                |                          |                                                  |                       |                       |

Configureer L3Out voor N3K-2 en associeer met BD2 en VRF2, zoals in de afbeelding wordt weergegeven:

| ululu<br>cisco |                           |                          |                             |                                         |                                     |                            |                    | ρ |
|----------------|---------------------------|--------------------------|-----------------------------|-----------------------------------------|-------------------------------------|----------------------------|--------------------|---|
|                |                           | earch: enter name, descr | common   T1   infra   mgmt  |                                         |                                     |                            |                    |   |
| Tenant T1      |                           |                          |                             |                                         |                                     |                            |                    |   |
| Quick Start    |                           |                          | L3 Outside - N3K-2          | 2_L3OUT                                 |                                     |                            |                    |   |
| 🔺 🐣 Tenant T1  |                           |                          |                             |                                         |                                     |                            |                    |   |
| 🕨 🖿 Applicati  | on Profiles               |                          |                             |                                         |                                     |                            |                    |   |
| 🔺 🚞 Network    | ing                       |                          |                             |                                         |                                     |                            |                    |   |
| 🕨 🖿 Bridg      | e Domains                 |                          | ⊖±                          |                                         |                                     | 🛆 🔺 🕕 🕕                    |                    |   |
| 🕨 🖿 VRFs       |                           |                          | Branartian                  |                                         |                                     |                            |                    |   |
| 🕨 🖿 Exter      | nal Bridged Networks      |                          | Froperties                  | N2K 2 L2OUT                             |                                     |                            |                    |   |
| 🔺 🖿 Exter      | nal Routed Networks       |                          | Description                 | contional                               |                                     |                            |                    |   |
| 🕨 🖬 Si         | et Action Rule Profiles   |                          | Description                 | . opnoral                               |                                     |                            |                    |   |
| ▶ 💼 M          | atch Action Rule Profiles |                          | Tees                        |                                         |                                     |                            |                    |   |
| ► 🕾 A3         | BA_IN_L3OUT               |                          | lags                        | enter tags separated by o               | omma                                |                            |                    |   |
| ▶ 🖽 AS         | BA_OUT_L3OUT              |                          | Label                       | :                                       |                                     |                            |                    |   |
| ► 🖽 N          | 3K-1_L30UT                |                          | Target DSCP                 | : unspecified                           |                                     |                            |                    |   |
|                | Jagical Mode Profiles     |                          | Route Control Enforcement   | t Import                                | Export                              |                            |                    |   |
|                | Networks                  |                          | VDE                         | T10/052                                 |                                     |                            |                    |   |
|                | Route Profiles            |                          | VKF                         | : TI/VRF2                               | <u> </u>                            |                            |                    |   |
| E Route        | e Profiles                |                          | Resolved VRF                | T1/VRF2                                 | -                                   |                            |                    |   |
| Proto          | col Policies              |                          | External Rooted Domain      |                                         | <u> </u>                            |                            |                    |   |
| 🖿 L4-L7 Se     | ervice Parameters         |                          | Route Profile for Interleak | allect a value                          | <u> </u>                            |                            |                    |   |
| 🕨 🖿 Security   | Policies                  |                          | Route Control For Dampening |                                         |                                     |                            |                    |   |
| 🕨 🖿 Troubles   | shoot Policies            |                          |                             | <ul> <li>Address Family Typ</li> </ul>  | pe                                  | Route                      | e Dampening Policy |   |
| 🕨 🖿 Monitorir  | ng Policies               |                          |                             |                                         |                                     | No items have been f       | Found              |   |
| 🕨 🖿 L4-L7 S    | ervices                   |                          |                             |                                         |                                     | Select Actions to create a | a new item.        |   |
|                |                           |                          |                             |                                         |                                     |                            |                    |   |
|                |                           |                          |                             |                                         |                                     |                            |                    |   |
|                |                           |                          | Enable BGP/EIGRP/OSPF       | : 🔲 BGP                                 | EIGRP                               |                            |                    |   |
|                |                           |                          |                             | OSPF                                    |                                     |                            |                    |   |
|                |                           |                          | OSPF Area ID                | : 0.0.0.1                               |                                     |                            |                    |   |
|                |                           |                          | OSPF Area Control           | 🗄 🗹 Send redistributed I                | LSAs into NSSA area                 |                            |                    |   |
|                |                           |                          |                             | Originate summary<br>Summess forwarding | LSA<br>on address in translated LSA |                            |                    |   |
|                |                           |                          | 0005 444 7 44               |                                         |                                     |                            |                    |   |
|                |                           |                          | OSPF Area Type              | NSSA area Reg                           | ular area Stub area                 |                            |                    |   |
|                |                           |                          | USPF Area Cost              | . 0                                     | •                                   |                            |                    |   |
|                |                           |                          |                             |                                         |                                     |                            |                    |   |
| 1              |                           |                          |                             |                                         |                                     |                            |                    |   |
|                |                           |                          |                             |                                         |                                     |                            |                    |   |
| cisco          |                           |                          |                             |                                         |                                     |                            |                    |   |

| CISCO                                                |                                      |                 |                 |            |                                                |                       |             |           |
|------------------------------------------------------|--------------------------------------|-----------------|-----------------|------------|------------------------------------------------|-----------------------|-------------|-----------|
| ALL TENANTS   Add Tenant   Search: enter name, descr | I common   T1   infra   mgmt         |                 |                 |            |                                                |                       |             |           |
| Tenant T1 🧧 🛃                                        | I ogical Interface Profile           | - N3K-2 ID      |                 |            |                                                |                       |             |           |
| 🖿 Quick Start                                        | Logical Interface Frome              | - NSIC-2_IF     |                 |            |                                                |                       |             |           |
| 🔺 🚢 Tenant T1                                        |                                      |                 |                 |            |                                                |                       |             | Policy Fa |
| Application Profiles                                 |                                      |                 |                 |            |                                                |                       |             |           |
| 🔺 💼 Networking                                       |                                      |                 |                 |            |                                                |                       |             |           |
| 🕨 💼 Bridge Domains                                   | Properties                           |                 |                 |            |                                                |                       |             |           |
| VRFs                                                 | Name                                 | N3K-2_IP        |                 |            |                                                |                       |             |           |
| 🕨 💼 External Bridged Networks                        | Description:                         | optional        |                 |            |                                                |                       |             |           |
| 🔺 🖿 External Routed Networks                         |                                      |                 |                 |            |                                                |                       |             |           |
| Set Action Rule Profiles                             | Label:                               |                 |                 |            |                                                |                       |             |           |
| Match Action Rule Profiles                           | ND policy:                           | select a value  |                 |            |                                                |                       |             |           |
| 🕨 🚳 ASA_IN_L3OUT                                     | Egress Data Plane Policing Policy:   | select a value  |                 |            |                                                |                       |             |           |
| ASA_OUT_L3OUT                                        | Jagreen Date Diage Deliging Delige   |                 |                 |            |                                                |                       |             |           |
| M3K-1_L3OUT                                          | lingless Data Halle Folicing Folicy. | select a value  |                 |            |                                                |                       |             |           |
| A 🕾 N3K-2_L3OUT                                      | Routed Interfaces:                   |                 |                 |            |                                                |                       |             |           |
| 🔺 🖿 Logical Node Profiles                            |                                      | A Path          |                 | IP Address | MAG                                            | Address               | MTU (Bytes) |           |
| и 🔲 N3K-2_NP                                         |                                      |                 |                 |            |                                                |                       |             |           |
| 🔺 🧮 Logical Interface Profiles                       |                                      |                 |                 |            | No items have been<br>Select Actions to create | round.<br>a new item. |             |           |
| IN3K-2_IP                                            |                                      |                 |                 |            |                                                |                       |             |           |
| 📃 OSPF Interface Profile                             | 4                                    |                 |                 |            |                                                |                       |             |           |
| Configured Nodes                                     | SVI:                                 |                 |                 |            |                                                |                       |             |           |
| Networks                                             |                                      |                 |                 |            |                                                |                       |             |           |
| Route Profiles                                       |                                      | A Path          | IP Address      | Side A IP  | Side B IP                                      | MAC Address           | MTU (Bytes) | Encap     |
| Route Profiles                                       |                                      | Node-106/eth1/4 | 192.168.1.14/30 |            |                                                | 00:22:8D:F8:19:FF     | 1500        | vlan-103  |
| Protocol Policies                                    |                                      |                 |                 |            |                                                |                       |             |           |
| L4-L7 Service Parameters                             |                                      |                 |                 |            |                                                |                       |             |           |
| Security Policies                                    |                                      |                 |                 |            |                                                |                       |             |           |
| Troubleshoot Policies                                | Routed Sub-Interfaces:               |                 |                 |            |                                                |                       |             |           |
| Monitoring Policies                                  |                                      | A Path          | IP Addre        | 88         | MAC Address                                    | MTU (Bytes)           | B           | ncap      |
| ▶ 🖿 L4-L7 Services                                   |                                      |                 |                 |            | No items have been<br>Select Actions to create | found.<br>a new item. |             |           |
|                                                      |                                      |                 |                 |            |                                                |                       |             |           |

Configureer de controle van de import/export-route op subnetten voor N3K-2 L3Out voor externe EPG, zoals in de afbeelding:

| ululu<br>cisco  |                          |                         |                          |                                |                 |                           |                        | ٩                       |
|-----------------|--------------------------|-------------------------|--------------------------|--------------------------------|-----------------|---------------------------|------------------------|-------------------------|
|                 |                          | arch: enter name, descr | common   T1   infra   mg |                                |                 |                           |                        |                         |
| Tenant T1       |                          | <ul> <li>O</li> </ul>   | External Network         | Instance Profile               | - NSK-2 EXT NET | г                         |                        |                         |
| 💼 Quick Start   |                          |                         | LALEITIAI NELWOIK        | instance Frome                 | - NOR-2_EXT_NE  | 1                         |                        |                         |
| 🔺 🐣 Tenant T1   |                          |                         |                          |                                |                 |                           |                        | Policy Operational      |
| 🕨 🖿 Application | Profiles                 |                         |                          |                                |                 |                           |                        | Concerd                 |
| 🔺 🖿 Networkin   | g                        |                         |                          |                                |                 |                           |                        | General Ct              |
| 🕨 🖿 Bridge      | Domains                  |                         | ⊖±                       |                                |                 |                           | Δ 🛕 🕕 🕛 100            |                         |
| 🕨 🖿 VRFs        |                          |                         | Dranartino               |                                |                 |                           |                        |                         |
| 🕨 🖿 Externa     | I Bridged Networks       |                         | Floperties               |                                |                 |                           |                        |                         |
| 🔺 🚞 Externa     | al Routed Networks       |                         | Tags:                    | NJR-Z_EAT_NET                  |                 |                           |                        |                         |
| 🕨 🖿 Set         | Action Rule Profiles     |                         |                          | enter taga separated by comm   |                 |                           |                        |                         |
| 🕨 🖿 Mat         | ch Action Rule Profiles  |                         | Description:             | optional                       |                 |                           |                        |                         |
| 🕨 🕾 ASA         | _IN_L3OUT                |                         |                          |                                |                 |                           |                        |                         |
| 🕨 🖾 ASA         | _OUT_L3OUT               |                         | Configued VRF name:      | VRF2                           |                 |                           |                        |                         |
| ► 🕾 N3k         | -1_L30UT                 |                         | Resolved VRF:            | uni/tn-T1/ctx-VRF2             |                 |                           |                        |                         |
| M3F             | (-2_L30UT                |                         | QoS Class:               | Unspecified 🗸 🗸                |                 |                           |                        |                         |
| > <b>=</b> 1    | _ogical Node Profiles    |                         | Target DSCP:             | unspecified                    |                 |                           |                        |                         |
| 4               | Vetworks                 |                         | Configuration Status:    | applied                        |                 |                           |                        |                         |
| <b>∠</b> (      | N3K-2_EXT_NET            |                         | Configuration Issues:    |                                |                 |                           |                        |                         |
|                 | L4-L7 Service Parameters |                         | Subnets:                 |                                |                 |                           |                        |                         |
| h 🗖 Durit (     | Route Profiles           |                         | 1                        |                                |                 |                           |                        |                         |
| Route r         | Tomes                    |                         |                          | <ul> <li>IP Address</li> </ul> | Scope           |                           | Aggregate              | Route Control Profile F |
| 1.4-1.7 Sen     | ire Parametere           |                         |                          | 10.10.10.0/24                  | Export Route    | e Control Subnet          |                        |                         |
| E4 EF 6610      | licies                   |                         |                          | 20.20.20.0/24                  | External Sub    | onets for the External Ef | PG                     |                         |
| Troublesh       | not Policies             |                         |                          |                                |                 |                           |                        |                         |
| Monitoring      | Policies                 |                         |                          |                                |                 |                           |                        |                         |
| ▶ 🚞 L4-L7 Sen   | rices                    |                         | Route Control Profile:   |                                |                 |                           |                        |                         |
|                 |                          |                         |                          | <ul> <li>Name</li> </ul>       |                 |                           | Di                     | rection                 |
|                 |                          |                         |                          |                                |                 |                           | No item - have been    | en found                |
|                 |                          |                         |                          |                                |                 |                           | Select Actions to crea | te a new item.          |
|                 |                          |                         |                          |                                |                 |                           |                        |                         |
|                 |                          |                         |                          |                                |                 |                           |                        |                         |

Stap 4. Maak de functiegroep van Functie en configuratie Functieprofiel van bestaande sjabloon, zoals in de afbeelding:

| ululu<br>cisco |                                     |                          |                     |                             |                                 |    |                     |                 |        | Adv<br>welco   |
|----------------|-------------------------------------|--------------------------|---------------------|-----------------------------|---------------------------------|----|---------------------|-----------------|--------|----------------|
|                |                                     | earch: enter name, descr | common   T1   infra |                             |                                 |    |                     |                 |        |                |
| Tenant T1      |                                     | <ul> <li>O</li> </ul>    | 1417 Somioor        | - Eurotion Profile          | ACASSOS ED                      |    |                     |                 |        |                |
| 💼 Quick Start  |                                     |                          | L4-L7 Services      | s Function Frome            | - ASA5565_FF                    |    |                     |                 |        |                |
| 🔺 🐣 Tenant T1  |                                     |                          |                     |                             |                                 |    |                     |                 |        | General Faults |
| 🕨 🖿 Applicatio | in Profiles                         |                          |                     |                             |                                 |    |                     |                 |        | A              |
| 🕨 🚞 Networki   | ng                                  |                          |                     |                             |                                 |    |                     |                 |        |                |
| 🚞 L4-L7 Se     | rvice Parameters                    |                          | Properties          |                             |                                 |    |                     |                 |        |                |
| 🕨 🖿 Security F | Policies                            |                          | Nar                 | me: ASA5585_FP              |                                 |    |                     |                 |        |                |
| Troubles       | hoot Policies                       |                          | Descripti           | ion:                        |                                 |    |                     |                 |        |                |
| Monitorin      | g Policies                          |                          | Associated Functi   | ion: CISCO-ASA-1.2/Firewall |                                 |    |                     |                 |        |                |
| 4 💻 L4-L7 Se   | rvices                              |                          |                     |                             |                                 |    |                     |                 |        |                |
| ▶ ■ L4-L7      | Service Graph Templates             |                          |                     |                             |                                 |    |                     |                 |        |                |
| P Route        | r contigurations                    |                          |                     |                             |                                 |    |                     |                 |        |                |
|                | A5585 FPG                           |                          |                     |                             |                                 |    |                     |                 |        |                |
|                | ASA5585 FP                          |                          |                     |                             |                                 |    |                     |                 |        |                |
| ▶ L4-L7        | Devices                             |                          | FEATORES AN         | ND FARAIVIETERS             |                                 |    |                     |                 |        |                |
| 🕨 🖿 Impor      | ted Devices                         |                          | Features:           | Basic Par                   | rameters All Parameters         |    |                     |                 |        |                |
| 🕨 🖿 Device     | es Selection Policies               |                          | Interfaces          | Meta Folde                  | r/Param Key                     |    | Name V              | falue Mandatory | Locked | Shared         |
| 🕨 🖿 Deplo      | yed Graph Instances                 |                          | interraces          | 🔺 🚔 Der                     | vice Config                     |    | Device              |                 |        |                |
| 🕨 🚞 Deplo      | yed Devices                         |                          | ACCESSLISTS         | > 🛄 .                       | Access List                     |    | access-list-inbound |                 | false  | false          |
| 📃 Inban        | d Management Configuration for L4-L | _7 devices               | NAT                 | · · · · ·                   | Interface Related Configuration | n  | externallf          |                 | false  | false          |
| Device         | e Managers                          |                          | TrafficSelectionO   | ibjects                     | Interface Related Configuration | n  | internallf          |                 | false  | false          |
| 🕨 🛄 Chas       | sis                                 |                          | All                 | 4 😅 Fur                     | nction Config                   |    | Function            |                 |        |                |
|                |                                     |                          |                     |                             | Eidernal Interface Configuratio | on | ExtConfig           |                 | false  | false          |
|                |                                     |                          |                     |                             | Internal Interface Configuratio | n  | IntConfig           |                 | false  | false          |
|                |                                     |                          |                     |                             |                                 |    |                     |                 |        |                |
|                |                                     |                          |                     |                             |                                 |    |                     |                 |        |                |
|                |                                     |                          |                     |                             |                                 |    |                     |                 |        |                |
| 1              |                                     |                          |                     | 11                          |                                 |    |                     |                 |        |                |

|                                                |         | General | Faults | Histor  |
|------------------------------------------------|---------|---------|--------|---------|
|                                                | A A O O |         | AC     | TIONS * |
| Properties<br>Name: ASA5585_FP<br>Description: |         |         |        |         |
| Associated Function: CISCO-ASA-1.2/Firewall    |         |         |        |         |

#### FEATURES AND PARAMETERS

1

| Features:               | Basic Parameters All Parameters             |                         |                     |           |        |        |
|-------------------------|---------------------------------------------|-------------------------|---------------------|-----------|--------|--------|
| had the second          | Meta Folder/Param Key                       | Name                    | Value               | Mandatory | Locked | Shared |
| Interfaces              | ✓ ➡ Device Config                           | Device                  |                     |           |        |        |
| AccessLists             | Access List                                 | access-list-inbound     |                     |           | false  | false  |
| NAT                     | Interface Related Configuration             | externallf              |                     |           | false  | false  |
| TrafficSelectionObjects | 🔺 🚍 Access Group                            | ExtAccessGroup          |                     |           | false  |        |
| All                     | 🔤 Inbound Access List                       | name                    | access-list-inbound | false     | false  |        |
|                         | Interface Specific Configuration            | externallfCfg           |                     |           | false  |        |
|                         | IPv4 Address Configuration                  | IPv4Address             |                     |           | false  |        |
|                         | 💷 IPv4 Address                              | ipv4_address            | 192.168.1.5/30      | true      | false  |        |
|                         | El Security Level                           | external_security_level | 50                  | false     | false  |        |
|                         | Interface Related Configuration             | internallf              |                     |           | false  | false  |
|                         | 🔺 😅 Interface Specific Configuration        | internallfCfg           |                     |           | false  |        |
|                         | IPv4 Address Configuration                  | IPv4Address             |                     |           | false  |        |
|                         | 💷 🔄 IPv4 Address                            | ipv4_address            | 192.168.1.9/30      | true      | false  |        |
|                         | El Security Level                           | internal_security_level | 100                 | false     | false  |        |
|                         | Function Config                             | Function                |                     |           |        |        |
|                         | External Interface Configuration            | ExtConfig               |                     |           | false  | false  |
|                         | <ul> <li>Interface Configuration</li> </ul> | ExtConfigrel            | externallf          | false     | false  |        |
|                         | Internal Interface Configuration            | IntConfig               |                     |           | false  | false  |
|                         | - 🔄 Interface Configuration                 | InConfigrel             | internallf          | false     | false  |        |
|                         |                                             |                         |                     |           |        |        |

Stap 5. Maak een contract en wijzig het veld Toepassingsgebied in huurder, zoals in de afbeelding:

| ululu<br>cisco |                        |                          |                         | VM Networking               | L4-L7 Services |       | Operations |
|----------------|------------------------|--------------------------|-------------------------|-----------------------------|----------------|-------|------------|
|                |                        | earch: enter name, descr | common   T1   infra   m |                             |                |       |            |
| Tenant T1      |                        | S 0                      | Contract - PERM         | IIT ALL                     |                |       |            |
| Quick Star     | t                      |                          |                         |                             |                |       |            |
| Annlica        | tion Profiles          |                          |                         |                             |                |       |            |
| ⊿ 🖿 Netwo      | 'king                  |                          |                         |                             |                |       |            |
| 🕨 🖿 Brid       | -<br>Ige Domains       |                          | Properties              |                             |                |       |            |
| 🕨 🖿 VRF        | s                      |                          | Name                    | PERMIT_ALL                  |                |       |            |
| 🕨 🖿 Exte       | rnal Bridged Networks  |                          | Label:                  |                             |                |       |            |
| 🕨 🖿 Exte       | ernal Routed Networks  |                          | Scope:                  | Tenant 🗸                    |                |       |            |
| 🕨 🖿 Rou        | ite Profiles           |                          | QoS Class:              | Unspecified 🚽 🚽             |                |       |            |
| 🕨 🖿 Pro        | tocol Policies         |                          | Target DSCP:            | unspecified                 |                |       |            |
| L4-L7 :        | Service Parameters     |                          |                         | For "unapecified", put "64" |                |       |            |
| 🔺 🖿 Securi     | y Policies             |                          | Description             | optional                    |                |       |            |
|                | ntracts                |                          |                         |                             |                |       |            |
| A @            | PERMIT_ALL             |                          | Subjects:               |                             |                |       |            |
|                | PERMIT_ALL             |                          |                         | <ul> <li>Name</li> </ul>    | Filters        |       |            |
|                | oo Contracts           |                          | 4                       |                             | T1/PEPMI       | TALI  |            |
| Imp<br>E min   | oned Contracts         |                          |                         | TERMIT_NEE                  | The Erowi      | 1_055 |            |
|                | sta<br>achoot Policies |                          |                         |                             |                |       |            |
| Monito         | ing Policies           |                          |                         |                             |                |       |            |
| ▶ ■ L4-L7      | Bervices               |                          |                         |                             |                |       |            |
|                |                        |                          |                         |                             |                |       |            |
|                |                        |                          |                         |                             |                |       |            |
|                |                        |                          |                         |                             |                |       |            |

Stap 6. Zoals in de afbeelding wordt getoond, kunt u L4-L7 Service Graph sjabloon maken waar de associatie Service Graph is gekoppeld aan een extern routed Network Policy en routerconfiguratie met een beleid voor apparaatselectie.

| ALL TENANTS   Add Tenant   Search: enter name, descr  | I common   T1   Inffa   mgmt                                                       |                 |
|-------------------------------------------------------|------------------------------------------------------------------------------------|-----------------|
| Tenant T1 🛛 🖉 🖸                                       | 1417 Service Orach Terrelate ACASSAS COT                                           |                 |
| Cuick Start                                           | L4-L7 Service Graph Template - ASA5585_SGT                                         |                 |
| 🖌 🚢 Tenant T1                                         |                                                                                    | Topology Policy |
| Application Profiles                                  |                                                                                    |                 |
| Networking                                            | Consumer Provi                                                                     | der             |
| L4-L7 Service Parameters                              |                                                                                    | 3               |
| Security Policies                                     |                                                                                    |                 |
| Monitoring Policies                                   | A\$A5585                                                                           |                 |
| L4-L7 Services                                        |                                                                                    |                 |
| L4-L7 Service Graph Templates                         | N1                                                                                 |                 |
| ASA5585_SGT                                           | - ASA555 httm#lin                                                                  |                 |
| El Function Node - N1                                 | Firewall: Routed                                                                   |                 |
| Router configurations                                 | Profile: ASA5585_FP                                                                |                 |
| Function Profiles                                     |                                                                                    |                 |
| L4-L7 Devices                                         |                                                                                    |                 |
| Imported Devices                                      |                                                                                    |                 |
| Devices Selection Policies     Devices                |                                                                                    |                 |
| Deployed Graph Instances     Deployed Graph Instances |                                                                                    |                 |
| Inband Management Configuration for L4-L7 devices     |                                                                                    |                 |
| Device Managers                                       |                                                                                    |                 |
| 🕨 🛄 Chassis                                           |                                                                                    |                 |
|                                                       |                                                                                    |                 |
|                                                       |                                                                                    |                 |
|                                                       |                                                                                    |                 |
|                                                       |                                                                                    |                 |
| Create L4-L7 Service Graph Template                   |                                                                                    | <b>A</b>        |
|                                                       |                                                                                    |                 |
|                                                       |                                                                                    |                 |
| Drag dovice clusters to create graph podes            |                                                                                    |                 |
| Diag device clusters to create graph hodes.           |                                                                                    |                 |
|                                                       |                                                                                    |                 |
| Device Clusters                                       | Graph Name: ASA5585_SGT                                                            |                 |
|                                                       | Graph Type: Ocreate A New One Clone An Existing One                                |                 |
|                                                       |                                                                                    |                 |
|                                                       |                                                                                    |                 |
| T1 /ASA5585 (Managed Firewall)                        | Conclusion                                                                         | Brouidor        |
|                                                       | CONSUME                                                                            | Flovidei        |
|                                                       | EPG P                                                                              | EPG             |
|                                                       |                                                                                    |                 |
|                                                       | ASA5585                                                                            |                 |
|                                                       |                                                                                    |                 |
|                                                       |                                                                                    |                 |
|                                                       | N1                                                                                 |                 |
|                                                       | Please drag a device from devices table and drop it here to create a service node. |                 |
|                                                       | - ASA5585 Information                                                              |                 |
|                                                       |                                                                                    |                 |
|                                                       | rnewan. • Rouled • Transparent                                                     |                 |
|                                                       | Profile: T1/ASA5585_FPG/ASA5585_FP 🛛 🗸 📳                                           |                 |
|                                                       | · · · · · · · · · · · · · · · · · · ·                                              |                 |
|                                                       |                                                                                    |                 |
|                                                       |                                                                                    |                 |
|                                                       |                                                                                    |                 |
|                                                       |                                                                                    |                 |
|                                                       |                                                                                    |                 |

Routerconfiguratie om de router-ID te specificeren die op de Service-applicatie (ASA 5585) gebruikt zal worden, zoals in de afbeelding:

| cisco          |                                    | Tenants                   | Fabric              | VM Networking   | L4-L7 Services | Admin |
|----------------|------------------------------------|---------------------------|---------------------|-----------------|----------------|-------|
|                | ALL TENANTS   Add Tenant   8       | Search: enter name, descr | common   T1   infra |                 |                |       |
| Tenant T1      |                                    | <ul> <li>O</li> </ul>     | Router configu      | ation - ASA5585 |                |       |
| Quick Start    |                                    |                           |                     |                 |                |       |
| Application    | n Profiles                         |                           |                     |                 |                |       |
| 🕨 🖿 Networki   | ng                                 |                           |                     |                 |                |       |
| 🖿 L4-L7 Se     | rvice Parameters                   |                           | Properties          |                 |                |       |
| 🕨 🖿 Security F | Policies                           |                           | Nar                 | ne: ASA5585     |                |       |
| 🕨 🖿 Troubles   | noot Policies                      |                           | Router              | D: 3.3.3.3      |                |       |
| 🕨 🖿 Monitorin  | g Policies                         |                           | Descripti           | on: optional    |                |       |
| 4 🖿 L4-L7 Se   | rvices                             |                           |                     |                 |                |       |
| L4-L7          | Service Graph Templates            |                           |                     |                 |                |       |
| Route          | r configurations                   |                           |                     |                 |                |       |
|                | A5585                              |                           |                     |                 |                |       |
| Functi         | on Profiles                        |                           |                     |                 |                |       |
| E4-L7          | bences<br>Ind Devices              |                           |                     |                 |                |       |
| Devici         | es Selection Policies              |                           |                     |                 |                |       |
| Deplo          | ved Graph Instances                |                           |                     |                 |                |       |
| 🕨 🖿 Deplo      | yed Devices                        |                           |                     |                 |                |       |
| 📃 Inban        | d Management Configuration for L4- | L7 devices                | •                   |                 |                |       |
| 🕨 🖿 Devic      | e Managers                         |                           |                     |                 |                |       |
| 🕨 🖿 Chas       | sis                                |                           |                     |                 |                |       |
|                |                                    |                           |                     |                 |                |       |
|                |                                    |                           |                     |                 |                |       |

Verandert het type nabijheid van L2 tot L3, zoals in het beeld wordt getoond:

| L4-L7 Services Admin Operations $ ho$ i                                                                                                    |                                                   |                                                              |                          |                                       | cisco                                                                                                    |
|----------------------------------------------------------------------------------------------------|---------------------------------------------------|--------------------------------------------------------------|--------------------------|---------------------------------------|----------------------------------------------------------------------------------------------------|
|                                                                                                    |                                                   | common   T1   infra   mgm                                    | earch: enter name, descr |                                       |                                                                                                    |
| - ASA5585 SGT                                                                                                    | ranh Template - ASA5585 SGT                       | 14-17 Service Gra                                            | S 0                      |                                       | Tenant T1                                                                                                    |
|                                                                                                    | Taph Template - A6A5565_661                       |                                                              |                          | t                                     | 🔲 Quick Sta                                                                                                    |
| Topology                                                                                                    |                                                   |                                                              |                          |                                       | 🔺 🐣 Tenant Ti                                                                                                    |
|                                                                                                    |                                                   | Ð↓                                                           |                          | ation Profiles                        | 🕨 🖿 Applic                                                                                                    |
|                                                                                                    |                                                   |                                                              |                          | iking                                 | 🕨 🖿 Netwo                                                                                                    |
|                                                                                                    |                                                   | Properties                                                   |                          | Service Parameters                    | 🖿 L4-L7                                                                                                    |
|                                                                                                    | ASA5585_SGT                                       | Name: A                                                      |                          | y Policies                            | 🕨 🕨 Securi                                                                                                    |
|                                                                                                    | UNSPECIFIED                                       | Template Name: U                                             |                          | eshoot Policies                       | 🕨 🖿 Troubl                                                                                                    |
|                                                                                                    |                                                   | Configuration Issues:                                        |                          | ring Policies                         | 🕨 🖿 Monito                                                                                                    |
|                                                                                                    | optional                                          | Description:                                                 |                          | Services                              | 🔺 🖿 L4-L7                                                                                                    |
|                                                                                                    |                                                   |                                                              |                          | L7 Service Graph Templates            | 🔺 🗖 L4                                                                                                    |
|                                                                                                    |                                                   | Label:                                                       |                          | ASA5585_SGT                           | · •*                                                                                                    |
| Function Name Function Type Description                                                                                                    | - Name                                            | Function Nodes:                                              |                          | Eunction Node - N1                    | 1                                                                                                    |
| CISCO-ASA-1.2/Firewall 00To                                                                                                    | N1                                                | -                                                            |                          | 📃 consumer                            |                                                                                                    |
|                                                                                                    |                                                   |                                                              |                          | 📃 provider                            |                                                                                                    |
|                                                                                                    |                                                   |                                                              |                          | iter configurations                   | P Ro                                                                                                    |
|                                                                                                    |                                                   |                                                              |                          | iction Profiles                       | P Fu                                                                                                    |
|                                                                                                    |                                                   |                                                              |                          | L7 Devices                            | ▶ ■ L4-                                                                                                    |
|                                                                                                    |                                                   | 1                                                            |                          | ioned Devices                         |                                                                                                    |
|                                                                                                    |                                                   |                                                              |                          | loved Granh Instances                 | ▶ ■ De                                                                                                    |
| Provider/Consumer Description                                                                                                    | <ul> <li>Name</li> </ul>                          | Terminal Nodes:                                              |                          | aloved Devices                        | ▶ ■ De                                                                                                    |
| Concernant                                                                                                    | T1                                                | -                                                            | 7 devices                | and Management Configuration for L4-L |                                                                                                    |
|                                                                                                    |                                                   |                                                              |                          | rice Managers                         | ▶ 🖿 De                                                                                                    |
| Provider                                                                                                    | 12                                                |                                                              |                          | assis                                 | ▶ 🖿 Ch                                                                                                    |
|                                                                                                    |                                                   |                                                              |                          |                                       |                                                                                                    |
| Connected Nodes Unicast Route Adjacency Type Description                                                                                                    | <ul> <li>Name</li> <li>Connected Nodes</li> </ul> | Connections:                                                 |                          |                                       |                                                                                                    |
| N1, T1 True L3                                                                                                    | C1 N1, T1                                         |                                                              |                          |                                       |                                                                                                    |
| N1, T2 True L3                                                                                                    | C2 N1, T2                                         |                                                              |                          |                                       |                                                                                                    |
|                                                                                                    |                                                   |                                                              |                          |                                       |                                                                                                    |
|                                                                                                    |                                                   |                                                              |                          |                                       |                                                                                                    |
| Function Name     Function Type     De       CISCO-ASA-1.2/Firewall     0oTo       CISCO-ASA-1.2/Firewall     0oTo         Provider/Consumer     Description       Consumer     Provider/Consumer       Provider/Consumer     Description       Consumer     Unicast Route     Adjacency Type       Connected Nodes     Unicast Route     Adjacency Type       N1, T1     True     13       N1, T2     True     13 | * Name                                            | Label;<br>Function Nodes;<br>Terminal Nodes;<br>Connections; | 7 devices                | ASASSB_GOT                            | <ul> <li>R R0</li> <li>R R1</li> <li>R R1</li> <li< th=""></li<></ul> |

Sjabloon voor servicesdiagram toepassen, zoals in de afbeelding wordt getoond:

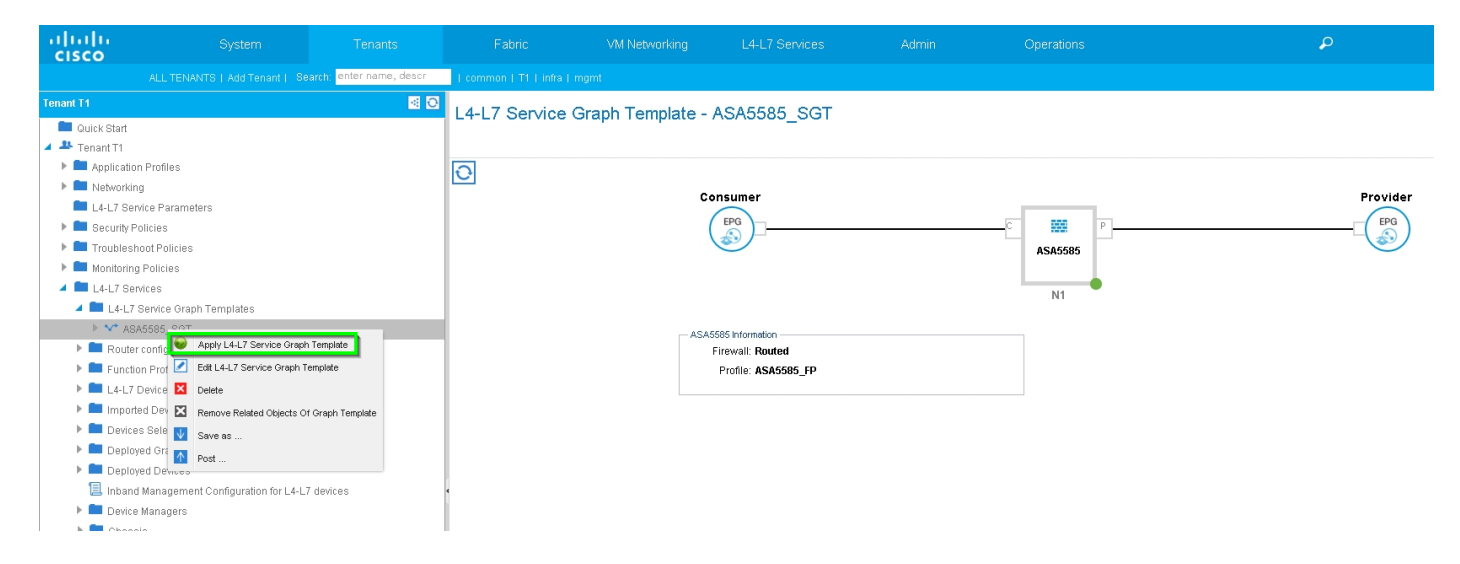

Hang de servicesdiagram aan contract, zoals in de afbeelding:

| uluilu<br>cisco |                                  |                           |                         |                            |                           |                           |                                 |                              |               |            |
|-----------------|----------------------------------|---------------------------|-------------------------|----------------------------|---------------------------|---------------------------|---------------------------------|------------------------------|---------------|------------|
|                 |                                  | Search: enter name, deacr | common   T1   infra   r |                            |                           |                           |                                 |                              |               |            |
| Tenant T1       |                                  | S 2                       | Apply L4-L7 Servi       | ce Graph Template          | To EPGs                   |                           |                                 |                              |               | <b>AX</b>  |
| 💼 Quick Start   |                                  |                           |                         |                            |                           |                           |                                 |                              |               |            |
| 🔺 🐣 Tenant T1   |                                  |                           | STED 1 > Contra         | uct.                       |                           |                           |                                 |                              | 1 Contract    | 2 Graph    |
| Application     | Profiles                         |                           | STEP TP COILIA          | ICI                        |                           |                           |                                 |                              |               | an ereipin |
| 🕨 🚞 Networkin   | 1                                |                           |                         |                            |                           |                           |                                 |                              |               |            |
| 🛄 L4-L7 Sen     | ice Parameters                   |                           | Config A Contract       | Between EPGs               |                           |                           |                                 |                              |               |            |
| Security Pr     | plicies                          |                           | EPGs Information        |                            |                           |                           |                                 |                              |               |            |
| Troublesh       | oot Policies                     |                           | Consumer                | EPG / External Network: T  | 1/N3K-1_L3OUT/N3K-1_EXT_N | NI 👻 🕑 Provid             | der EPG / External Network: T1/ | N3K-2_L3OUT/N3K-2_EXT_NI 👻 🛃 | S             |            |
| Monitoring      | Policies                         |                           |                         |                            |                           |                           |                                 |                              |               |            |
| L4-L7 Ser       | lices                            |                           | - Contract Information  |                            |                           |                           |                                 |                              |               |            |
| L4-L7           | service Graph Templates          |                           |                         | Contract: 💿 Create A New ( | Contract 🔘                | Choose An Existing Contra | ct Subject                      |                              |               |            |
| Router          | configurations                   |                           | Contra                  | act Name: PERMIT_ALL       |                           |                           |                                 |                              |               |            |
| Functio         | n Profiles                       |                           |                         | All Tradition -            |                           |                           |                                 |                              |               |            |
| ▶ 💼 L4-L7 0     | Devices                          |                           | NU FILLER (ALLOW A      | All Trainc). 🗹             |                           |                           |                                 |                              |               |            |
| 🕨 💼 Importe     | d Devices                        |                           |                         |                            |                           |                           |                                 |                              |               |            |
| ▶ 💼 Device      | s Selection Policies             |                           |                         |                            |                           |                           |                                 |                              |               |            |
| 🕨 💼 Deploy      | ed Graph Instances               |                           |                         |                            |                           |                           |                                 |                              |               |            |
| 🕨 🖿 Deploy      | ed Devices                       |                           |                         |                            |                           |                           |                                 |                              |               |            |
| 📃 Inband        | Management Configuration for L4- | L7 devices                | 4                       |                            |                           |                           |                                 |                              |               |            |
| Device          | Managers                         |                           |                         |                            |                           |                           |                                 |                              |               |            |
| 🕨 🖿 Chass       | Is                               |                           |                         |                            |                           |                           |                                 |                              |               |            |
|                 |                                  |                           |                         |                            |                           |                           |                                 |                              |               |            |
|                 |                                  |                           |                         |                            |                           |                           |                                 |                              |               |            |
|                 |                                  |                           |                         |                            |                           |                           |                                 |                              |               |            |
|                 |                                  |                           |                         |                            |                           |                           |                                 |                              |               |            |
|                 |                                  |                           |                         |                            |                           |                           |                                 |                              |               |            |
|                 |                                  |                           |                         |                            |                           |                           |                                 |                              |               |            |
|                 |                                  |                           |                         |                            |                           |                           |                                 |                              |               |            |
|                 |                                  |                           |                         |                            |                           |                           |                                 |                              |               |            |
|                 |                                  |                           |                         |                            |                           |                           |                                 |                              | PREVIOUS NEXT | CANCEL     |

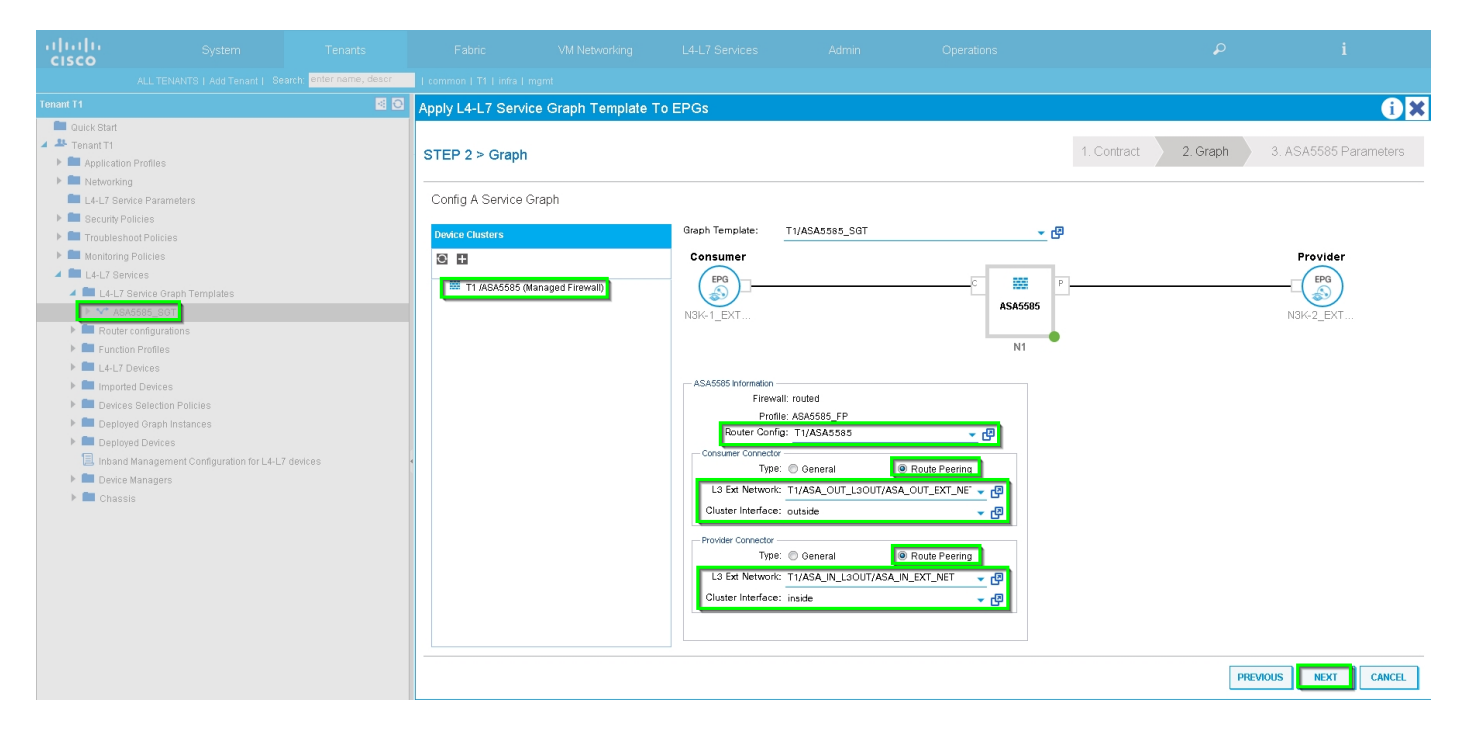

Voeg, indien nodig, L4-L7 parameter toe, zoals in het beeld wordt getoond:

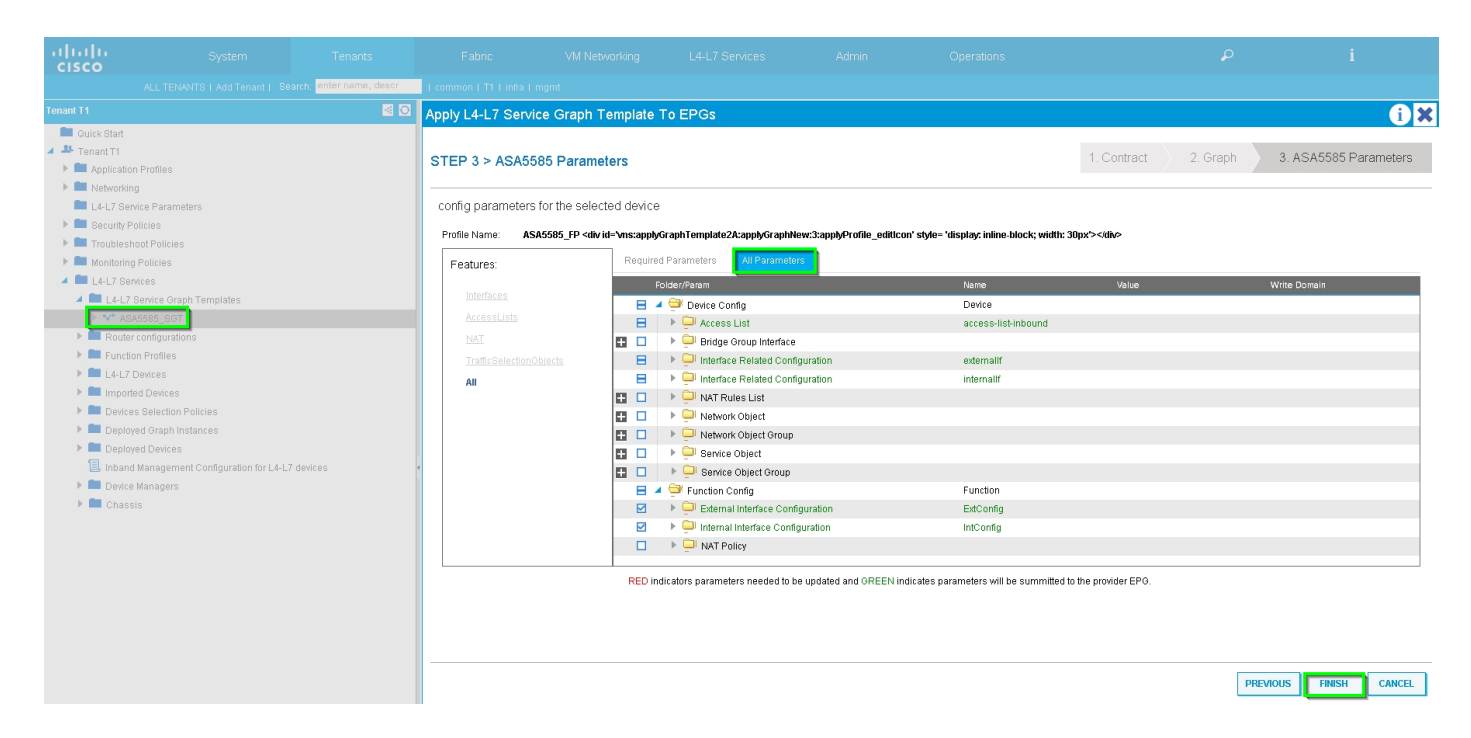

Stap 7: Route-tag Policy, configureer routeswitchbeleid voor VRF1 (Tag:100), zoals in de afbeelding:

| alialia<br>cisco                                                                                                    | System                                                                                                    | Tenants                  | Fabric                    | VM Networking                              | L4-L7 Services      | Admin | Operations          |                              | P      |             | i        |      | A<br>web |
|----------------------------------------------------------------------------------------------------|----------------------------------------------------------------------------------------------------|--------------------------|---------------------------|--------------------------------------------|---------------------|-------|---------------------|------------------------------|--------|-------------|----------|------|----------|
|                                                                                                    |                                                                                                    | earch: enter name, descr | common   infra   mg       | mt   T1                                    |                     |       |                     |                              |        |             |          |      |          |
| Tenant T1 Quick Start                                                                                                    |                                                                                                    | S 0                      | VRF - VRF1                |                                            |                     |       |                     |                              | Policy | Operational |          |      | Faul     |
| <ul> <li>Applicatio</li> <li>Application</li> </ul>                                                                                                    | n Profiles<br>Ia                                                                                                    |                          | €₹                        |                                            |                     |       | ▲ ● ● 100           |                              |        |             |          |      |          |
| 🕨 🖿 Bridge                                                                                                    | Domains                                                                                                    |                          | Properties                |                                            |                     |       |                     |                              |        |             |          |      |          |
| VRFs                                                                                                    | F1                                                                                                    |                          | Route Tag Policy          | - VRF1_RTP                                 |                     |       |                     | () X                         |        |             |          |      |          |
|                                                                                                    | Deployed VRFs (Simple Mode)<br>EPG Collection for Context                                                                  |                          |                           |                                            |                     |       |                     | Policy History               |        |             |          |      |          |
| 🕨 🖻 VR                                                                                                    | F2                                                                                                    |                          | ⊙±                        |                                            |                     |       |                     | ACTIONS *                    |        |             |          |      |          |
| Estem     Estem     Editem     Estem     Estem | al Pridged Networks<br>al Routed Networks<br>Profiles<br>of Policies<br>Officies<br>and Policies<br>of Policies<br>offices |                          | Properties No.<br>Descrip | ame: VRF1_RTP<br>Bon: lopional<br>Teg: 100 | <u>•</u>            |       |                     |                              |        |             |          |      |          |
|                                                                                                    |                                                                                                    |                          |                           |                                            |                     |       | SHOW USAGE          | SUBMIT CLOSE                 |        |             |          |      |          |
|                                                                                                    |                                                                                                    |                          |                           | ▲ EIGRP                                    | Address Family Type |       |                     | LIGRP Address Family Context |        |             |          |      |          |
|                                                                                                    |                                                                                                    |                          |                           |                                            |                     |       | Select Actions to c | reate a new item.            |        |             |          |      |          |
|                                                                                                    |                                                                                                    |                          |                           | DNS labels:<br>Route Tag Policy: VRF1_RT   | P 🗸 🗗               |       |                     |                              |        |             |          |      |          |
|                                                                                                    |                                                                                                    |                          |                           |                                            |                     |       |                     |                              |        | s           | HOW USAG | e su | BMIT     |

Configureer routeswitchbeleid voor VRF2 (tag:200), zoals in de afbeelding:

| uluih<br>cisco                                                                                                  | System                                                                                                    | Tenants                   | Fabric                            | VM Networking                      | L4-L7 Services      | Admin | Operations                                 |                             | P      |    | i         |        | A<br>weli |
|----------------------------------------------------------------------------------------------------|----------------------------------------------------------------------------------------------------|---------------------------|-----------------------------------|------------------------------------|---------------------|-------|--------------------------------------------|-----------------------------|--------|----|-----------|--------|-----------|
|                                                                                                    |                                                                                                    | Search: enter name, descr | common   infra   mgmt             |                                    |                     |       |                                            |                             |        |    |           |        |           |
| Tenant T1  Culck Start                                                                                          |                                                                                                    | 0 12                      | VRF - VRF2                        |                                    |                     |       |                                            |                             | Policy |    |           |        |           |
| <ul> <li>Application</li> <li>Metworki</li> </ul>                                                               | on Profiles<br>ing                                                                                                    |                           | ⊙¥                                |                                    |                     |       | A O O 100                                  |                             |        |    |           |        |           |
| Bridge<br>VRFs<br>NRFs                                                                                          | e Domains                                                                                                    |                           | Route Tag Policy -                | VRF2_RTP                           |                     |       |                                            |                             |        |    |           |        |           |
| ► 🖻 VF                                                                                                    | RF2                                                                                                    |                           | 0 <b>I</b>                        |                                    |                     |       |                                            | ACTIONS *                   |        |    |           |        |           |
| Extern     Extern     Extern     Extern     Extern     Coute     Extern     Troubles     Monitorin     L4-L7 Se | na Brūdgo Metworks<br>al Routed Networks<br>I Profiles<br>col Policies<br>Policies<br>Policies<br>go Policies<br>go Policies |                           | Properties<br>Name<br>Description | 2 VH82_RTP<br>τ polonal<br>2 200 Φ | <u>-</u>            |       |                                            |                             |        |    |           |        |           |
|                                                                                                    |                                                                                                    |                           |                                   |                                    |                     |       | SHOW USAGE                                 | SUBMIT CLOSE                |        |    |           |        |           |
|                                                                                                    |                                                                                                    |                           | EIGKP CONTEXT PER                 | Audress Farminy.                   | Address Family Type |       | EIG EIG                                    | GRP Address Family Context  |        |    |           |        |           |
|                                                                                                    |                                                                                                    |                           |                                   |                                    |                     |       | No items have be<br>Select Actions to crea | en found.<br>te a new item. |        |    |           |        |           |
|                                                                                                    |                                                                                                    |                           |                                   | DNS labels:                        | <b>-</b> ₽          |       |                                            |                             |        |    |           |        |           |
|                                                                                                    |                                                                                                    |                           |                                   |                                    |                     |       |                                            |                             |        | SI | IOW USAGE | SUBMIT | 5         |

Stap 8: Controleer de status en controleer het beleid voor apparaatselectie zoals in de afbeelding:

| cisco                         |                                      |                          |                          |                                             |                  |                                      | Operations     |          |   |  |  |
|-------------------------------|--------------------------------------|--------------------------|--------------------------|---------------------------------------------|------------------|--------------------------------------|----------------|----------|---|--|--|
|                               |                                      | earch: enter name, descr | common   T1   infra   mg |                                             |                  |                                      |                |          |   |  |  |
| Tenant T1                     |                                      | S 0                      | Logical Interface        | Context - cons                              | Imer             |                                      |                |          |   |  |  |
| 🔲 Quick Start                 |                                      |                          | Logiour internade        | Context Cons.                               | amor             |                                      |                |          |   |  |  |
| Tenant T1                     |                                      |                          |                          |                                             |                  |                                      |                |          |   |  |  |
| P Applicati                   | on Profiles                          |                          | ⊖±                       |                                             |                  |                                      |                |          |   |  |  |
|                               | ing                                  |                          | Deservice                |                                             |                  |                                      |                |          |   |  |  |
| E4-L7 5                       | Policico                             |                          | Connector Mamo           | concurren                                   |                  |                                      |                |          |   |  |  |
| Security                      | ruities                              |                          | Cluster Interface:       | outside                                     | <b>-</b> - f⊠    |                                      |                |          |   |  |  |
| Monitoriu                     | n Policies                           |                          |                          |                                             |                  |                                      |                |          |   |  |  |
| 4 🗖 L4-L7 S                   | avices                               |                          | Associated Network:      | Bridge Domain                               | External Network |                                      |                |          |   |  |  |
| L4-L7 Service Graph Templates |                                      |                          | L3 External Network:     | L3 External Network: T1/ASA_OUT_L3OUT/A v 🗗 |                  |                                      |                |          |   |  |  |
| 🕨 🚞 Rout                      | er configurations                    |                          | Redistribute:            | bgp 🗷 ospf 🗷 🔻                              |                  |                                      |                |          |   |  |  |
| 🕨 🖿 Func                      | tion Profiles                        |                          |                          |                                             |                  |                                      |                |          |   |  |  |
| ▶ 🖿 L4-L                      | 7 Devices                            |                          | Subpoto:                 |                                             |                  |                                      |                |          |   |  |  |
| 🕨 🖿 Impo                      | rted Devices                         |                          | oubliets.                |                                             |                  |                                      |                | ×        | + |  |  |
| 🔺 🕅 Devi                      | es Selection Policies                |                          |                          | IP/Mask                                     | Scope            | Preferred                            | Subnet Control |          | _ |  |  |
| 🔺 🖸 P                         | ERMIT_ALL-ASA5585_SGT-N1             |                          |                          |                                             |                  | No items have been found.            |                |          |   |  |  |
|                               | , consumer                           |                          |                          |                                             |                  | Select Actions to create a new item. |                |          |   |  |  |
| E                             | provider                             |                          |                          |                                             |                  |                                      |                |          |   |  |  |
| 🕨 🖿 Depl                      | oyed Graph Instances                 |                          | •                        |                                             |                  |                                      |                |          |   |  |  |
| 🕨 🖿 Depl                      | oyed Devices                         |                          | Virtual IP Addresses:    |                                             |                  |                                      |                | $\times$ | + |  |  |
| 📃 Inbar                       | nd Management Configuration for L4-L | 7 devices                |                          | <ul> <li>IP Address</li> </ul>              |                  |                                      |                |          |   |  |  |
| Device                        | e Managers                           |                          |                          |                                             |                  | No items have been found.            |                |          |   |  |  |
| P Chas                        | sis                                  |                          |                          |                                             |                  | Select Actions to create a new item. |                |          |   |  |  |
|                               |                                      |                          |                          |                                             |                  |                                      |                |          |   |  |  |
|                               |                                      |                          |                          |                                             |                  |                                      |                |          |   |  |  |

| ululu<br>cisco                                       |                        | Tenants |                          |                                            |                  |                                                                   | Operations     |          |   |  |  |  |
|------------------------------------------------------|------------------------|---------|--------------------------|--------------------------------------------|------------------|-------------------------------------------------------------------|----------------|----------|---|--|--|--|
| ALL TENANTS   Add Tenant   Search: enter name, descr |                        |         | common   T1   infra   mg |                                            |                  |                                                                   |                |          |   |  |  |  |
| Tenant T1 🧃 🖸                                        |                        |         | Logical Interface        | Context - provid                           | lor              |                                                                   |                |          |   |  |  |  |
| 💼 Quick Start                                        |                        |         | Eoglear Internace        | Context - provid                           |                  |                                                                   |                |          |   |  |  |  |
| 🔺 🐣 Tenant T1                                        |                        |         |                          |                                            |                  |                                                                   |                |          |   |  |  |  |
| 🕨 🖿 Application                                      | Profiles               |         |                          | 214                                        |                  |                                                                   |                |          |   |  |  |  |
| 🕨 🖿 Networking                                       |                        |         |                          |                                            |                  |                                                                   |                |          |   |  |  |  |
| 🖿 L4-L7 Servi                                        | ce Parameters          |         | Properties               |                                            |                  |                                                                   |                |          |   |  |  |  |
| 🕨 🖿 Security Po                                      | licies                 |         | Connector Name:          | provider                                   |                  |                                                                   |                |          |   |  |  |  |
| 🕨 🖿 Troublesho                                       | ot Policies            |         | Cluster Interface:       | inside                                     | <u>·</u> @       |                                                                   |                |          |   |  |  |  |
| 🕨 🖿 Monitoring                                       | Policies               |         | Associated Network       | Bridge Domain                              | External Network |                                                                   |                |          |   |  |  |  |
| 🔺 💼 L4-L7 Serv                                       | ces                    |         | 3 External Network:      | A Second Network Table In Local Table - In |                  |                                                                   |                |          |   |  |  |  |
| 🕨 🖿 L4-L7 Service Graph Templates                    |                        |         | D. L. L.                 | za zweinia network. 11/RAA_IN_23001/AS. V  |                  |                                                                   |                |          |   |  |  |  |
| Router configurations                                |                        |         | Redistribute:            | bgp 🙁 ospf 🙁 🔻                             |                  |                                                                   |                |          |   |  |  |  |
| 🕨 💼 Function Profiles                                |                        |         |                          |                                            |                  |                                                                   |                |          |   |  |  |  |
| L4-L7 Devices                                        |                        |         | Subnets:                 |                                            |                  |                                                                   |                |          |   |  |  |  |
| 🕨 🖿 Importe                                          | Imported Devices       |         |                          |                                            |                  |                                                                   |                | ×        | + |  |  |  |
| 🔺 🖿 Devices                                          | Selection Policies     |         |                          | IP/Mask                                    | Scope            | Preferred                                                         | Subnet Control |          |   |  |  |  |
| 🔺 🔟 PER                                              | MIT_ALL-ASA5585_SGT-N1 |         |                          |                                            |                  | No items have been found.                                         |                |          |   |  |  |  |
| 1. с                                                 | onsumer                |         |                          |                                            |                  | Select Actions to create a new item.                              |                |          |   |  |  |  |
| p 📃                                                  | rovider                |         |                          |                                            |                  |                                                                   |                |          |   |  |  |  |
| 🕨 🖿 Deploye                                          | d Graph Instances      |         | •                        |                                            |                  |                                                                   |                |          |   |  |  |  |
| Deployed Devices                                     |                        |         | Virtual IP Addresses:    |                                            |                  |                                                                   |                | $\times$ | + |  |  |  |
| 📃 Inband Management Configuration for L4-L7 devices  |                        |         |                          | <ul> <li>IP Address</li> </ul>             |                  |                                                                   |                |          |   |  |  |  |
| 🕨 🖿 Device 1                                         | lanagers               |         |                          |                                            |                  |                                                                   |                |          |   |  |  |  |
| 🕨 🛄 Chassis                                          |                        |         |                          |                                            |                  | No items have been found.<br>Select Actions to create a new item. |                |          |   |  |  |  |
|                                                      |                        |         |                          |                                            |                  |                                                                   |                |          |   |  |  |  |
|                                                      |                        |         |                          |                                            |                  |                                                                   |                |          |   |  |  |  |

## Controleer de implementaties van Grafiek, zoals in de afbeelding weergegeven:

|          |                            | welcome, adm               |  |  |  |  |  |  |
|----------|----------------------------|----------------------------|--|--|--|--|--|--|
|          |                            |                            |  |  |  |  |  |  |
|          |                            |                            |  |  |  |  |  |  |
|          | _                          | _                          |  |  |  |  |  |  |
|          | Poli                       | y Faults Hist              |  |  |  |  |  |  |
|          |                            |                            |  |  |  |  |  |  |
|          |                            |                            |  |  |  |  |  |  |
|          | •                          |                            |  |  |  |  |  |  |
| Name M   |                            |                            |  |  |  |  |  |  |
|          |                            |                            |  |  |  |  |  |  |
|          |                            | Escan                      |  |  |  |  |  |  |
|          |                            | Encap                      |  |  |  |  |  |  |
|          |                            | unknown                    |  |  |  |  |  |  |
|          |                            | unknown                    |  |  |  |  |  |  |
|          |                            |                            |  |  |  |  |  |  |
| Class ID |                            |                            |  |  |  |  |  |  |
| 32773    |                            |                            |  |  |  |  |  |  |
| 49156    |                            |                            |  |  |  |  |  |  |
|          |                            |                            |  |  |  |  |  |  |
|          |                            |                            |  |  |  |  |  |  |
|          |                            |                            |  |  |  |  |  |  |
|          |                            |                            |  |  |  |  |  |  |
|          |                            |                            |  |  |  |  |  |  |
|          |                            |                            |  |  |  |  |  |  |
|          |                            |                            |  |  |  |  |  |  |
|          |                            |                            |  |  |  |  |  |  |
| •        | Override Name/Val          | ue To                      |  |  |  |  |  |  |
|          |                            |                            |  |  |  |  |  |  |
|          |                            |                            |  |  |  |  |  |  |
|          |                            |                            |  |  |  |  |  |  |
|          |                            |                            |  |  |  |  |  |  |
|          |                            |                            |  |  |  |  |  |  |
|          |                            |                            |  |  |  |  |  |  |
|          |                            |                            |  |  |  |  |  |  |
|          |                            |                            |  |  |  |  |  |  |
|          | Ciess ID<br>22773<br>49166 | Ciens ID<br>32773<br>49156 |  |  |  |  |  |  |

| ululu<br>cisco                                                                                                    |                                                           |                            |                             | VM Netwo       |                                 |                                                         |                       | Operations                      |
|----------------------------------------------------------------------------------------------------|-----------------------------------------------------------|----------------------------|-----------------------------|----------------|---------------------------------|---------------------------------------------------------|-----------------------|---------------------------------|
|                                                                                                    |                                                           | enter name, descr          | common   T1   infra         |                |                                 |                                                         |                       |                                 |
| Tenant T1                                                                                                    |                                                           | S 2                        | Dealers of Deale            |                |                                 |                                                         |                       |                                 |
| 💼 Quick Start                                                                                                    |                                                           |                            |                             | ices           |                                 |                                                         |                       |                                 |
| 🔺 🚢 Tenant T1                                                                                                    |                                                           |                            |                             |                |                                 |                                                         |                       |                                 |
| Application Profiles                                                                                                    |                                                           |                            | ⊖₹                          |                |                                 |                                                         |                       |                                 |
| Networking                                                                                                    |                                                           |                            | Device Name                 |                |                                 | VRF                                                     |                       |                                 |
| Security Policies                                                                                                    |                                                           |                            | ASA5585                     |                |                                 | none                                                    |                       |                                 |
| Troublest                                                                                                    | hoot Policies                                             |                            |                             |                |                                 |                                                         |                       |                                 |
| 🕨 🖿 Monitorin                                                                                                    | g Policies                                                |                            |                             |                |                                 |                                                         |                       |                                 |
| 🔺 🚞 L4-L7 Se                                                                                                    | rvices                                                    |                            |                             |                |                                 |                                                         |                       |                                 |
| L4-L7 Service Graph Templates                                                                                                    |                                                           |                            |                             |                |                                 |                                                         |                       |                                 |
| Route                                                                                                    | r configurations                                          |                            |                             |                |                                 |                                                         |                       |                                 |
| ► ■ L4-L7                                                                                                    | Devices                                                   |                            |                             |                |                                 |                                                         |                       |                                 |
| 🕨 🖿 Impor                                                                                                    | ted Devices                                               |                            |                             |                |                                 |                                                         |                       |                                 |
| 🔺 🚞 Device                                                                                                    | es Selection Policies                                     |                            |                             |                |                                 |                                                         |                       |                                 |
| 4 🖸 PE                                                                                                    | ERMIT_ALL-ASA5585_SGT-N1                                  |                            |                             |                |                                 |                                                         |                       |                                 |
|                                                                                                    | consumer                                                  |                            |                             |                |                                 |                                                         |                       |                                 |
| 🛋 🗖 🖌                                                                                                    | provider<br>ived Graph Instances                          |                            |                             |                |                                 |                                                         |                       |                                 |
| ⊿ 🗸 PE                                                                                                    | ERMIT_ALL-ASA5585_SGT-T1                                  |                            |                             |                |                                 |                                                         |                       |                                 |
| 1                                                                                                    | Function Node - N1                                        |                            |                             |                |                                 |                                                         |                       |                                 |
| 🔺 🛄 Deplo                                                                                                    | oyed Devices                                              |                            | l                           |                |                                 |                                                         |                       |                                 |
| AS                                                                                                    | A5585-none                                                |                            |                             |                |                                 |                                                         |                       |                                 |
|                                                                                                    | OSPE Device Configuration                                 |                            |                             |                |                                 |                                                         |                       |                                 |
| <b>▲</b> ¥*                                                                                                    | PERMIT_ALL-ASA5585_SGT-T1                                 |                            |                             |                |                                 |                                                         |                       |                                 |
|                                                                                                    | BGP Graph Instance Configuration                          |                            |                             |                |                                 |                                                         |                       |                                 |
|                                                                                                    | OSPF Graph Instance Configuration                         |                            |                             |                |                                 |                                                         |                       |                                 |
| 4                                                                                                    | ₩ N1                                                      |                            |                             |                |                                 |                                                         |                       |                                 |
|                                                                                                    | Connector N1/consumer                                     |                            |                             |                |                                 |                                                         |                       |                                 |
| 📃 Inband                                                                                                    | d Management Configuration for L4-L7 dev                  | ices                       |                             |                |                                 |                                                         |                       |                                 |
| 🖿 Device                                                                                                    | e Managers                                                |                            |                             |                |                                 |                                                         |                       |                                 |
| 🗖 Chass                                                                                                    | sis                                                       |                            |                             |                |                                 |                                                         |                       |                                 |
| ahah                                                                                                    | Autom Transfer                                            | E altain                   | ADD Not suggifying          | 14120          | <ul> <li>A structure</li> </ul> | Occurting                                               |                       | •                               |
| cisco                                                                                                    | System                                                    | Fabric                     |                             | L4-L7 Services |                                 |                                                         |                       |                                 |
| ALL<br>Tenant T1                                                                                                    | L TENANTS   Add Tenant   Search: Conter name, des         | icer   common   T1   infra | a   mgmt                    |                |                                 |                                                         |                       |                                 |
| 💼 Quick Start                                                                                                    |                                                           | Device OSPF                | <sup>-</sup> Configurations |                |                                 |                                                         |                       |                                 |
| Tenant T1      Englishting Prof                                                                                                    | flan.                                                     | Q₩                         |                             |                |                                 |                                                         |                       |                                 |
| Networking                                                                                                    | 160                                                       | Name                       | Enable                      | Context Name   | Address Family Area             | Area Control                                            | Area Type             | Networks                        |
| L4-L7 Service P                                                                                                    | 'arameters<br>«                                           | ASA_IN_L3OUT_are           | a_0 True                    | VRF2 I         | Pv4 Backbone area               | Send redistributed LSAs into N<br>Originate summary LSA | SSA area Regular area | ASA_IN_EXT_NET (10.10.10.0/24)  |
| Troubleshoot Pices                                                                                                    | °<br>olicies                                              | ASA_OUT_L3OUT_a            | irea_0 True                 | VRF1 I         | Pv4 Backbone area               | Send redistributed LSAs into N<br>Originate summary LSA | SSA area Regular area | ASA_OUT_EXT_NET (20.20.20.0/24) |
| Monitoring Polic                                                                                                    | cies                                                      |                            |                             |                |                                 |                                                         |                       |                                 |
| L4-L7 Servic                                                                                                    | ce Graph Templates                                        |                            |                             |                |                                 |                                                         |                       |                                 |
| Router config<br>Europian Pro                                                                                                    | igurations<br>miles                                       |                            |                             |                |                                 |                                                         |                       |                                 |
| 🕨 🖿 L4-L7 Device                                                                                                    | es                                                        |                            |                             |                |                                 |                                                         |                       |                                 |
| Imported De<br>Imported De<br>Im | wices<br>lection Policies                                 |                            |                             |                |                                 |                                                         |                       |                                 |
|                                                                                                    | _ALL-ASA5585_SGT-N1                                       |                            |                             |                |                                 |                                                         |                       |                                 |
| 💷 consu<br>📜 provid                                                                                                    | umer<br>der                                               |                            |                             |                |                                 |                                                         |                       |                                 |
| 🔺 🖿 Deployed Gr                                                                                                    | raph Instances                                            | •                          |                             |                |                                 |                                                         |                       |                                 |
| ✓ PERMIT_<br>□ Functi                                                                                                    | _ALL-ASA5585_SGT-T1<br>ion Node - N1                      |                            |                             |                |                                 |                                                         |                       |                                 |
| 🔺 💼 Deployed De                                                                                                    | evices                                                    |                            |                             |                |                                 |                                                         |                       |                                 |
| ASA5585 BGP I                                                                                                    | 5-none<br>Device Configuration                            |                            |                             |                |                                 |                                                         |                       |                                 |
| OSPF                                                                                                    | Device Configuration                                      |                            |                             |                |                                 |                                                         |                       |                                 |
| PERM                                                                                                    | MIT_ALL-ASA5585_SGT-T1<br>3P Graph Instance Configuration |                            |                             |                |                                 |                                                         |                       |                                 |
| 08                                                                                                    | SPF Graph Instance Configuration                          |                            |                             |                |                                 |                                                         |                       |                                 |
| 4 👫 N1                                                                                                    | 1<br>Connector N1/consumer                                |                            |                             |                |                                 |                                                         |                       |                                 |
|                                                                                                    | Connector N1/provider                                     |                            |                             |                |                                 |                                                         |                       |                                 |
| 🔜 Inband Mana 🖿 🔜                                                                                                    | agement Configuration for L4-L7 devices<br>agers          |                            |                             |                |                                 |                                                         |                       |                                 |
| 🖿 Chassis                                                                                                    |                                                           |                            |                             |                |                                 |                                                         |                       |                                 |

# Probleemoplossing controleren

#### APIC-configuratie voor Tenant:

```
apic1# sh running-config tenant T1
# Command: show running-config tenant T1
```

```
# Time: Thu Feb 25 16:05:14 2016
    tenant T1
```

```
access-list PERMIT_ALL
 match ip
 exit
contract PERMIT_ALL
 scope tenant
  subject PERMIT_ALL
    access-group PERMIT_ALL both
   1417 graph ASA5585_SGT
    exit
  exit
vrf context VRF1
  exit
vrf context VRF2
  exit
13out ASA_IN_L3OUT
 vrf member VRF2
  exit
13out ASA_OUT_L3OUT
 vrf member VRF1
  exit
13out N3K-1_L3OUT
 vrf member VRF1
  exit
13out N3K-2_L3OUT
 vrf member VRF2
  exit
bridge-domain BD1
 vrf member VRF1
  exit
bridge-domain BD2
 vrf member VRF2
  exit
application AP1
  epg EPG1
   bridge-domain member BD1
   exit
  epg EPG2
   bridge-domain member BD2
    exit
  exit
external-13 epg ASA_IN_EXT_NET 13out ASA_IN_L3OUT
 vrf member VRF2
  match ip 10.10.10.0/24
  exit
external-13 epg ASA_OUT_EXT_NET 13out ASA_OUT_L3OUT
 vrf member VRF1
 match ip 20.20.20.0/24
  exit
external-13 epg N3K-1_EXT_NET 13out N3K-1_L3OUT
  vrf member VRF1
  match ip 10.10.10.0/24
  contract consumer PERMIT_ALL
  exit
external-13 epg N3K-2_EXT_NET 13out N3K-2_L3OUT
  vrf member VRF2
 match ip 20.20.20.0/24
  contract provider PERMIT_ALL
  exit
interface bridge-domain BD1
  exit
interface bridge-domain BD2
  exit
1417 cluster name ASA5585 type physical vlan-domain T1_PHY service FW function go-to
  cluster-device ASA5585_Device_1
```

```
cluster-interface inside
        member device ASA5585_Device_1 device-interface GigabitEthernet0/1
          interface ethernet 1/2 leaf 106
          exit
        exit
      cluster-interface outside
        member device ASA5585_Device_1 device-interface GigabitEthernet0/0
          interface ethernet 1/2 leaf 105
          exit
        exit
      exit
    1417 graph ASA5585_SGT contract PERMIT_ALL
      service N1 device-cluster-tenant T1 device-cluster ASA5585 mode FW_ROUTED
        connector consumer cluster-interface outside
          1417-peer tenant T1 out ASA_OUT_L3OUT epg ASA_OUT_EXT_NET redistribute bgp,ospf
          exit
        connector provider cluster-interface inside
         1417-peer tenant T1 out ASA_IN_L3OUT epg ASA_IN_EXT_NET redistribute bgp,ospf
          exit
       rtr-cfg ASA5585
        exit
      connection C1 terminal consumer service N1 connector consumer
      connection C2 terminal provider service N1 connector provider
      exit
    rtr-cfg ASA5585
     router-id 3.3.3.3
      exit
    exit
apic1#
```

Controleer OSPF-buurrelatie en routingtabel op blad 101:

```
leaf101# show ip ospf neighbors vrf T1:VRF1
OSPF Process ID default VRF T1:VRF1
Total number of neighbors: 2
Neighbor ID Pri State
                                    Up Time Address
                                                            Interface
1.1.1.1
                 1 FULL/BDR
                                    02:07:19 192.168.1.1
                                                             Vlan8
3.3.3.3
                  1 FULL/BDR
                                     00:38:35 192.168.1.5
                                                             Vlan9
leaf101# show ip route vrf T1:VRF1
IP Route Table for VRF "T1:VRF1"
'*' denotes best ucast next-hop
'**' denotes best mcast next-hop
'[x/y]' denotes [preference/metric]
'%<string>' in via output denotes VRF <string>
10.10.10.0/24, ubest/mbest: 1/0
   *via 192.168.1.1, vlan8, [110/8], 01:59:50, ospf-default, intra
20.20.20.0/24, ubest/mbest: 1/0
   *via 192.168.1.5, vlan9, [110/22], 00:30:20, ospf-default, inter
100.100.100.100/32, ubest/mbest: 2/0, attached, direct
   *via 100.100.100.100, lo1, [1/0], 02:21:22, local, local
   *via 100.100.100.100, lo1, [1/0], 02:21:22, direct
192.168.1.0/30, ubest/mbest: 1/0, attached, direct
   *via 192.168.1.2, vlan8, [1/0], 02:35:53, direct
192.168.1.2/32, ubest/mbest: 1/0, attached
   *via 192.168.1.2, vlan8, [1/0], 02:35:53, local, local
192.168.1.4/30, ubest/mbest: 1/0, attached, direct
   *via 192.168.1.6, vlan9, [1/0], 02:20:53, direct
192.168.1.6/32, ubest/mbest: 1/0, attached
   *via 192.168.1.6, vlan9, [1/0], 02:20:53, local, local
```

192.168.1.8/30, ubest/mbest: 1/0
 \*via 192.168.1.5, vlan9, [110/14], 00:30:20, ospf-default, intra
200.200.200.200/32, ubest/mbest: 1/0
 \*via 192.168.1.5, vlan9, [110/15], 00:30:20, ospf-default, intra
Controleer OSPF-buurrelatie en routingtabel op blad 102:

```
leaf102# show ip ospf neighbors vrf T1:VRF2
OSPF Process ID default VRF T1:VRF2
Total number of neighbors: 2
                                                            Interface
Neighbor ID Pri State
                                     Up Time Address
3.3.3.3
                1 FULL/BDR
                                    00:37:07 192.168.1.9
                                                              Vlan14
2.2.2.2
                 1 FULL/BDR
                                    02:09:59 192.168.1.13
                                                             Vlan15
leaf102# show ip route vrf T1:VRF2
IP Route Table for VRF "T1:VRF2"
'*' denotes best ucast next-hop
'**' denotes best mcast next-hop
'[x/y]' denotes [preference/metric]
'%<string>' in via output denotes VRF <string>
10.10.10.0/24, ubest/mbest: 1/0
    *via 192.168.1.9, vlan14, [110/22], 00:35:22, ospf-default, inter
20.20.20.0/24, ubest/mbest: 1/0
    *via 192.168.1.13, vlan15, [110/8], 02:08:13, ospf-default, intra
192.168.1.4/30, ubest/mbest: 1/0
    *via 192.168.1.9, vlan14, [110/14], 00:35:22, ospf-default, intra
192.168.1.8/30, ubest/mbest: 1/0, attached, direct
    *via 192.168.1.10, vlan14, [1/0], 02:14:29, direct
192.168.1.10/32, ubest/mbest: 1/0, attached
    *via 192.168.1.10, vlan14, [1/0], 02:14:29, local, local
192.168.1.12/30, ubest/mbest: 1/0, attached, direct
    *via 192.168.1.14, vlan15, [1/0], 02:09:04, direct
192.168.1.14/32, ubest/mbest: 1/0, attached
    *via 192.168.1.14, vlan15, [1/0], 02:09:04, local, local
200.200.200.200/32, ubest/mbest: 2/0, attached, direct
    *via 200.200.200.200, lo4, [1/0], 02:10:02, local, local
    *via 200.200.200.200, lo4, [1/0], 02:10:02, direct
```

Controleer configuratie, OSPF-relatie en routingtabel op ASA 5585:

```
ASA5585# sh run interface
interface GigabitEthernet0/0
no nameif
security-level 0
no ip address
1
interface GigabitEthernet0/0.101
nameif externalIf
security-level 50
ip address 192.168.1.5 255.255.255.252
1
interface GigabitEthernet0/1
no nameif
security-level 100
no ip address
interface GigabitEthernet0/1.102
nameif internalIf
```

```
security-level 100
ip address 192.168.1.9 255.255.255.252
1
interface Management0/0
management-only
nameif management
security-level 0
ip address 172.23.97.1 255.255.254.0
ASA5585# sh run router
router ospf 1
router-id 3.3.3.3
network 192.168.1.4 255.255.255.252 area 0
network 192.168.1.8 255.255.255.252 area 0
area O
log-adj-changes
1
ASA5585# sh ospf neighbor
Neighbor ID
              Pri State
                                   Dead Time Address
                                                               Interface
100.100.100.100 1 FULL/DR
                                    0:00:38 192.168.1.6
                                                              externalIf
                                    0:00:33 192.168.1.10 internalIf
200.200.200.200 1 FULL/DR
ASA5585# sh route ospf
Routing Table: T1
Codes: L - local, C - connected, S - static, R - RIP, M - mobile, B - BGP
      D - EIGRP, EX - EIGRP external, O - OSPF, IA - OSPF inter area
      N1 - OSPF NSSA external type 1, N2 - OSPF NSSA external type 2
      E1 - OSPF external type 1, E2 - OSPF external type 2
      i - IS-IS, su - IS-IS summary, L1 - IS-IS level-1, L2 - IS-IS level-2
      ia - IS-IS inter area, * - candidate default, U - per-user static route
      o - ODR, P - periodic downloaded static route, + - replicated route
Gateway of last resort is not set
       10.10.10.0 255.255.255.0
O IA
          [110/18] via 192.168.1.6, 00:22:57, externalIf
O IA
       20.20.20.0 255.255.255.0
          [110/18] via 192.168.1.10, 00:22:47, internalIf
        200.200.200.200 255.255.255.255
0
          [110/11] via 192.168.1.10, 00:22:47, internalIf
ASA5585# sh access-list
access-list cached ACL log flows: total 0, denied 0 (deny-flow-max 4096)
           alert-interval 300
access-list access-list-inbound; 3 elements; name hash: 0xcb5bd6c7
access-list access-list-inbound line 1 extended permit tcp any any eq www (hitcnt=0) 0xc873a747
access-list access-list-inbound line 2 extended permit tcp any any eq https (hitcnt=0)
0x48bedbdd
```

access-list access-list-inbound line 3 extended permit icmp any any (hitcnt=6) 0xe4b5a75d Controleer configuratie, OSPF buurrelatie en routingtabel op N3K-1:

```
N3K-1# sh run ospf
!Command: show running-config ospf
!Time: Thu Feb 25 15:40:55 2016
version 6.0(2)U3(7)
feature ospf
router ospf 1
  router-id 1.1.1.1
interface Ethernet1/21
  ip router ospf 1 area 0.0.0.1
interface Ethernet1/47
  ip router ospf 1 area 0.0.0.1
N3K-1# sh ip ospf neighbors
 OSPF Process ID 1 VRF default
 Total number of neighbors: 1
                                      Up Time Address Interface
01:36:24 192.168.1.2 Eth1/47
 Neighbor ID Pri State
 100.100.100.100 1 FULL/DR
N3K-1# sh ip ospf route
 OSPF Process ID 1 VRF default, Routing Table
  (D) denotes route is directly attached
                                              (R) denotes route is in RIB
10.10.10.0/24 (intra)(D) area 0.0.0.1
     via 10.10.10.0/Eth1/21* , cost 4
20.20.20.0/24 (inter)(R) area 0.0.0.1
     via 192.168.1.2/Eth1/47 , cost 62
100.100.100.100/32 (intra)(R) area 0.0.0.1
     via 192.168.1.2/Eth1/47 , cost 41
192.168.1.0/30 (intra)(D) area 0.0.0.1
     via 192.168.1.1/Eth1/47* , cost 40
```

Controleer configuratie, OSPF buurrelatie en routingtabel op N3K-2:

```
N3K-2# sh run ospf
!Command: show running-config ospf
!Time: Thu Feb 25 15:44:47 2016
version 6.0(2)U3(7)
feature ospf
router ospf 1
router-id 2.2.2.2
interface loopback0
ip ospf network point-to-point
ip router ospf 1 area 0.0.0.0
interface Ethernet1/21
ip router ospf 1 area 0.0.0.1
interface Ethernet1/47
ip router ospf 1 area 0.0.0.1
```

```
N3K-2# sh ip ospf neighbors
OSPF Process ID 1 VRF default
Total number of neighbors: 1
Neighbor ID Pri State
                                   Up Time Address
                                                           Interface
                                   01:43:50 192.168.1.14 Eth1/47
200.200.200.200 1 FULL/DR
N3K-2# sh ip ospf route
OSPF Process ID 1 VRF default, Routing Table
  (D) denotes route is directly attached
                                        (R) denotes route is in RIB
2.2.2.0/30 (intra)(D) area 0.0.0.0
    via 2.2.2.0/Lo0* , cost 1
10.10.10.0/24 (inter)(R) area 0.0.0.1
    via 192.168.1.14/Eth1/47 , cost 62
20.20.20.0/24 (intra)(D) area 0.0.0.1
    via 20.20.20.0/Eth1/21* , cost 4
192.168.1.12/30 (intra)(D) area 0.0.0.1
    via 192.168.1.13/Eth1/47* , cost 40
```

#### Controleer de regels van het contractfilter op blad en het pakkethit telt:.

leaf101# show system internal policy-mgr stats Requested Rule Statistics [CUT] Rule (4107) DN (sys/actrl/scope-3112964/rule-3112964-s-32773-d-49158-f-33) Ingress: 1316, Egress: 0, Pkts: 0 RevPkts: 0 Rule (4108) DN (sys/actrl/scope-3112964/rule-3112964-s-49158-d-32773-f-33) Ingress: 1317, Egress: 0, Pkts: 0 RevPkts: 0 leaf101# show system internal policy-mgr stats Requested Rule Statistics [CUT] Rule (4107) DN (sys/actrl/scope-3112964/rule-3112964-s-32773-d-49158-f-33) Ingress: 2317, Egress: 0, Pkts: 0 RevPkts: 0 Rule (4108) DN (sys/actrl/scope-3112964/rule-3112964-s-49158-d-32773-f-33) Ingress: 2317, Egress: 0, Pkts: 0 RevPkts: 0

leaf102# show system internal policy-mgr stats Requested Rule Statistics [CUT] Rule (4103) DN (sys/actrl/scope-2752520/rule-2752520-s-49156-d-6019-f-default) Ingress: 3394, Egress: 0, Pkts: 0 RevPkts: 0 Rule (4104) DN (sys/actrl/scope-2752520/rule-2752520-s-6019-d-49156-f-default) Ingress: 3394, Egress: 0, Pkts: 0 RevPkts: 0 [CUT] leaf102# show system internal policy-mgr stats Requested Rule Statistics [CUT] Rule (4103) DN (sys/actrl/scope-2752520/rule-2752520-s-49156-d-6019-f-default) Ingress: 4392, Egress: 0, Pkts: 0 RevPkts: 0 Rule (4104) DN (sys/actrl/scope-2752520/rule-2752520-s-6019-d-49156-f-default) Ingress: 4392, Egress: 0, Pkts: 0 RevPkts: 0 [CUT]

#### Betaalbaarheidsproef tussen N3K-1 en N3K-2:

```
N3K-1# ping 20.20.20.1 source 10.10.10.1
PING 20.20.20.1 (20.20.20.1) from 10.10.10.1: 56 data bytes
64 bytes from 20.20.20.1: icmp_seq=0 ttl=250 time=2.098 ms
64 bytes from 20.20.20.1: icmp_seq=1 ttl=250 time=0.922 ms
64 bytes from 20.20.20.1: icmp_seq=2 ttl=250 time=0.926 ms
64 bytes from 20.20.20.1: icmp_seq=3 ttl=250 time=0.893 ms
64 bytes from 20.20.20.1: icmp_seq=4 ttl=250 time=0.941 ms
```

5 packets transmitted, 5 packets received, 0.00% packet loss round-trip min/avg/max = 0.893/1.156/2.098 ms

N3K-2# ping 10.10.10.1 source 20.20.20.1 PING 10.10.10.1 (10.10.10.1) from 20.20.20.1: 56 data bytes 64 bytes from 10.10.10.1: icmp\_seq=0 ttl=250 time=2.075 ms 64 bytes from 10.10.10.1: icmp\_seq=1 ttl=250 time=0.915 ms 64 bytes from 10.10.10.1: icmp\_seq=2 ttl=250 time=0.888 ms 64 bytes from 10.10.10.1: icmp\_seq=3 ttl=250 time=1.747 ms 64 bytes from 10.10.10.1: icmp\_seq=4 ttl=250 time=0.828 ms

--- 10.10.10.1 ping statistics ---5 packets transmitted, 5 packets received, 0.00% packet loss round-trip min/avg/max = 0.828/1.29/2.075 ms

Bijgevoegd is het XML configuratiebestand voor de huurder en het ASA-functieprofiel, gebruikt voor deze demonstratie.